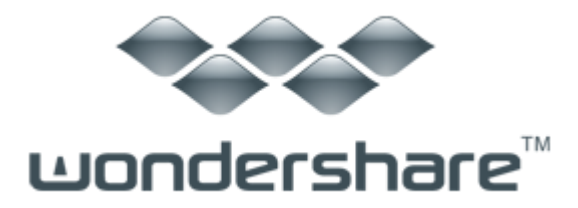

TunesGo (Win 版)ガイド

# <u>Chapter1:製品のインストール</u>

- 1-1 <u>製品のダウンロード</u>
- 1-2 <u>製品のインストール</u>
- 1-3 <u>製品の登録</u>

# <u>Chapter2:データの転送</u>

- 2-1 iOS デバイスを PC に接続する
- 2-2 <u>デバイスのメディアを iTunes に転送</u>
- 2-3 <u>デバイスのメディアを PC に転送</u>
- 2-4 <u>デバイスのプレイリストを PC または iTunes に転送</u>
- 2-5 <u>デバイスの写真、連絡先とSMSをPCに転送</u>
- 2-6 デバイス間のデータ転送

## <u>Chapter3:データの管理</u>

- 3-1 iOS デバイスを PC に接続する
- 3-2 <u>メディアの管理</u>
- 3-3 <u>プレイリストの管理</u>
- 3-4 <u>写真の管理</u>
- 3-5 <u>連絡先の管理</u>
- 3-6 <u>その他</u>

# Chapter1:製品のインストール

1-1 製品のダウンロード

①製品ページを開いて、「無料体験」ボタンをクリックします。

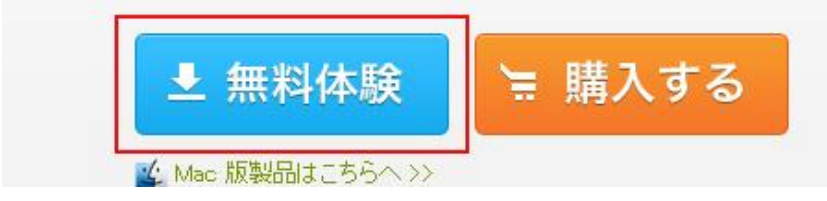

②表示された画面で保存場所を選択して、ダウンロードが開始します。 ※ご利用のブラウザによっては、ダウンロード画面が異なります。

1-2 製品のインストール

①ダウンロードが完了した後、保存フォルダを開いて、「mobilego-ios\_full1372.exe」を ダブルクリックします。

| A realiting         |                    |          |               |     | 1 2222-10 | 2791.T   | - |   |
|---------------------|--------------------|----------|---------------|-----|-----------|----------|---|---|
| 資理 ▼ ライブラリに追        | 助・共有・・             | 新しいフォルダー |               |     |           | 8≡ •     |   | 4 |
| 😭 お気に入り             | 名前                 | -        | 更新日時          | •   | 種類        | サイズ      |   |   |
| 🔰 ダウンロード            | 🗃 mobilego-ios_ful | 11372    | 2014/05/16 10 | :22 | アプリケーション  | 22,127 K | B |   |
| 📃 デスクトップ            |                    |          |               |     |           |          |   |   |
| 1 最近表示した場所          |                    |          |               |     |           |          |   |   |
| 🙀 ライブラリ             |                    |          |               |     |           |          |   |   |
| Subversion          |                    |          |               |     |           |          |   |   |
| 🙆 Wondershare AllMy |                    |          |               |     |           |          |   |   |
| 📑 ドキュメント            |                    |          |               |     |           |          |   |   |
| N ビクチャ              |                    |          |               |     |           |          |   |   |
| 🔡 ビデオ               |                    |          |               |     |           |          |   |   |
| 🎝 ミュージック            |                    |          |               |     |           |          |   |   |
| 🃮 コンピューター           |                    |          |               |     |           |          |   |   |
| 🏭 システム (C:)         |                    |          |               |     |           |          |   |   |
| 😑 ソフト (D:)          |                    |          |               |     |           |          |   |   |
| 🝙 ファイル (E:)         |                    |          |               |     |           |          |   |   |
| ゆ ネットワーク            |                    |          |               |     |           |          |   |   |
|                     |                    |          |               |     |           |          |   |   |
| 1 個の項目              |                    |          |               |     |           |          |   |   |

 ②言語を選択する画面で OK ボタンをクリックします。
 ※ご利用のパソコンの言語によって、ソフトは自動的に言語を 選択していましたが、他のたくさんの言語も選べます。

| - | ー<br>インストール中に利用する言語を選んでください |
|---|-----------------------------|
|   |                             |
|   |                             |
|   | 日本語                         |

③「次へ」をクリックします。

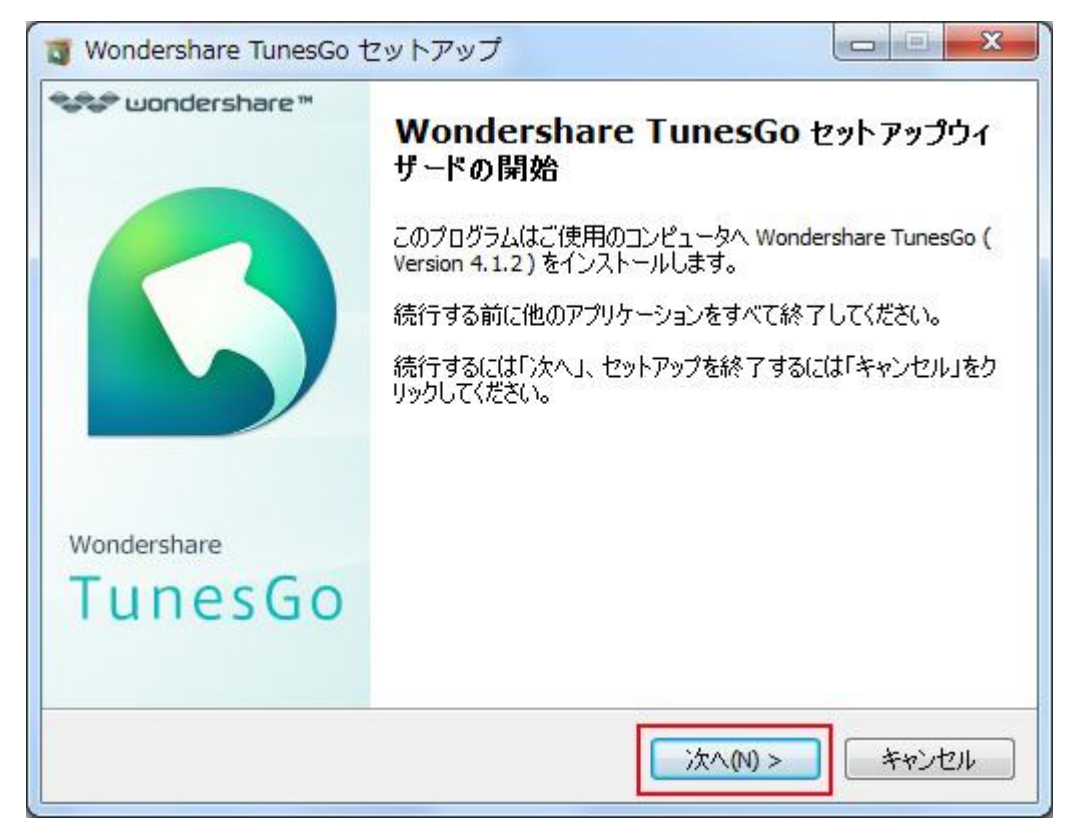

④使用許諾契約書をご確認になる上で、同意するを選択して、次へをクリックします。

| 以下の使用許諾契約書をお読みください。インストールを続行するにはこの契約書に同意<br>する必要があります。<br>エンドューザー使用許諾契約書<br>以下は、エンドューザ(以下「お客様」)と、プログラム開発元の株式会社ワンダーシェ<br>アーソフトウェア(以下「ワンダーシェアー」)との間でワンダーシェアー製品(ソフトウェ<br>ア)の使用に関して法律的に拘束力のある合意内容を構成するものです。お客様が本<br>ソフトウェアをインストール及び使用することによって、本契約に拘束されることに同意<br>したものとします。 | 以下の使用許諾契約書をお読みください。インストールを続行するにはこの契約ま<br>する必要があります。<br>エンドューザー使用許諾契約書<br>以下は、エンドューザ(以下「お客様」)と、プログラム開発元の株式会社ワンダー<br>アーソフトウェア(以下「ワンダーシェアー」)との間でワンダーシェアー製品(ソフト<br>ア)の使用に関して法律的に拘束力のある合意内容を構成するものです。お客様<br>ソフトウェアをインストール及び使用することによって、本契約に拘束されることに<br>したものとします。<br>1.使用許諾内容<br>マルギライセンフの提会以及、お客様個人で1台のコンピュータにインフトール及 | Jersr                |
|----------------------------------------------------------------------------------------------------|----------------------------------------------------------------------------------------------------|----------------------|
| エンドユーザー使用許諾契約書 以下は、エンドユーザ(以下[お客様])と、プログラム開発元の株式会社ワンダーシェアーソフトウェア(以下[ワンダーシェアー])との間でワンダーシェアー製品(ソフトウェア・)の使用に関して法律的に拘束力のある合意内容を構成するものです。お客様が本ソフトウェアをインストール及び使用することによって、本契約に拘束されることに同意したものとします。 1.使用許諾内容 マルチライセンフの提会以及、大安样個人で1台のコンピュータにインフトール取76体                           | エンドユーザー使用許諾契約書<br>以下は、エンドユーザ(以下「お客様」)と、プログラム開発元の株式会社ワンダー<br>アーソフトウェア(以下「ワンダーシェアー」)との間でワンダーシェアー製品(ソフト<br>ア)の使用に関して法律的に拘束力のある合意内容を構成するものです。お客様<br>ソフトウェアをインストール及び使用することによって、本契約に拘束されることに<br>したものとします。<br>1.使用許諾内容<br>マルギライセンフの場合以外、お客様個人で1台のコンピュータにインフトール功                                                        | 割(こ同意                |
| 以下は、エンドユーザ(以下「お客様」)と、プログラム開発元の株式会社ワンダーシェ<br>アーソフトウェア(以下「ワンダーシェアー」)との間でワンダーシェアー製品(ソフトウェ<br>ア)の使用に関して法律的に拘束力のある合意内容を構成するものです。お客様が本<br>ソフトウェアをインストール及び使用することによって、本契約に拘束されることに同意<br>したものとします。<br>1.使用許諾内容<br>マルギライセンフの提会性が、大安様個人で1台のコンピュータにインフトール取りた体                     | 以下は、エンドユーザ(以下[お客様])と、プログラム開発元の株式会社ワンダー<br>アーソフトウェア(以下[ワンダーシェアー])との間でワンダーシェアー製品(ソフト<br>ア)の使用に関して法律的に拘束力のある合意内容を構成するものです。お客様<br>ソフトウェアをインストール及び使用することによって、本契約に拘束されることに<br>したものとします。<br>1.使用許諾内容<br>マルギライセンフの場合は从、お客様個人で1台のコンピュータにインフトール功                                                                          |                      |
| 1.使用許諾內容<br>マルギライセンフの堪会比林、お突接個人で1台のコンピュータにインフトール取75番                                                                                                    | 1.使用許諾内容<br>フルギライセンフの現会は从、お交梯個人で1台のコンピュータにインフトール功                                                                                                    | シェ<br>ウェ<br>が本<br>司意 |
|                                                                                                    |                                                                                                    | 76倍 〒                |

⑤保存場所を選択して、次へをクリックします。

| 3 Wondershare TunesGo セットアップ                         |               |
|------------------------------------------------------|---------------|
| インストール先の指定<br>Wondershare TunesGo のインストール先を指定してください。 | wondershare   |
| Wondershare TunesGo をインストールするフォルダを指定<br>てください。       | して、「次へ」をクリックし |
| 続けるには「)欠へ」をクリックしてください。別のフォルダを選択するには<br>ださい。          | 「参照」をクリックしてく  |
| C:¥Program Files (x86)¥Wondershare¥TunesGo           | 参照(R)         |
|                                                      |               |
|                                                      |               |
| このプログラムは最低 53.3 MBのディスク空き領域を必要とします。<br>Vondershare   |               |
| < 戻る(B) 次へ(                                          | N)> キャンセル     |

⑥「アイコンを追加する」部分の下の3つ選択肢は、
 自分の試用習慣により、マークをつけるか決めてください。
 その後、次へをクリックします。

| 3 Wondershare TunesGo セットアップ                   |                   |
|------------------------------------------------|-------------------|
| 追加タスクの選択<br>実行する追加タスクを選択してください。                | wondershare       |
| Wondershare TunesGo インストール時に実行する追加な<br>してください。 | スクを選択して、「次へ」をクリック |
| アイコンを追加する:                                     |                   |
| 図 デスクトップ上にアイコンを作成する(D)                         |                   |
| ☑ りイック起動アイコンを作成する(Q)                           |                   |
| ☑ カスタマー満足度向上ブログラムに参加する                         |                   |
|                                                |                   |
|                                                |                   |
|                                                |                   |
|                                                |                   |
|                                                |                   |
| Vondershare                                    |                   |
| < 戻る(B)                                        | 次へ(N) > キャンセル     |

⑦「インストール」をクリックします。

| J Wo  | ondershare TunesGo セットアップ                                                                    |             |
|-------|----------------------------------------------------------------------------------------------|-------------|
| 1     | <b>ンストール準備完了</b><br>ご使用のコンピュータへ Wondershare TunesGo をインストールする準備<br>ができました。                   | wondershare |
|       | インストールを続行するには「インストール」を、設定の確認や変更を行う(<br>クしてください。                                              | こは「戻る」をクリッ  |
|       | インストール先:<br>C:¥Program Files (x86)¥Wondershare¥TunesGo<br>プログラムグループ:<br>TunesGo              | *           |
|       | 追加タスクー覧:<br>アイコンを追加する:<br>デスクトップ上にアイコンを作成する(D)<br>クイック起動アイコンを作成する(Q)<br>カスタマー満足度向上プログラムに参加する |             |
|       | *                                                                                            | *           |
| Vonde | rshare                                                                                       | 0 キャンセル     |

#### ⑧インストールが完了した画面です。中央のマークをはずさないで、 完成ボタンをクリックすると、ソフトは実行されます。

| 🗃 Wondershare TunesGo t               | 2ットアップ                                                                                                    |
|---------------------------------------|----------------------------------------------------------------------------------------------------|
| Wondershare<br>Wondershare<br>TunesGo | Wondershare TunesGo セットアップウィ<br>ザードの完了<br>ご使用のコンピュータに Wondershare TunesGo がセットアップされ<br>ました。アプリケーションを実行するにはインストールされたアイコン<br>を選択してください。<br>セットアップを終了するには「完了」をクリックしてください。 |
|                                       | 完了(F)                                                                                                    |

上記の手順に従って、製品をインストールした後、無料体験できます。 体験版では転送できるファイルの数は制限されていますので、 もっと多くのファイルを転送できるように、正式版をご利用ください。 正式版の購入はこちらへ

1-3 製品の登録

製品を購入して、登録コードを取得した後、下記の手順にしたがって、 製品登録してください。

① TunesGo を起動します。

| ₩ondershare<br>TunesGo<br>未登録 | >> ■ ℝ = □ ><br>デバイスをUSBケーブルでPCに接続してください。                                                                                                    |
|-------------------------------|----------------------------------------------------------------------------------------------------|
| 前しいデバイスを接続                    |                                                                                                    |
|                               |                                                                                                    |
|                               | 対応済みテアップルデバイス<br>iPhone: Phone So, Phone Sc, Phone S, Phone 4s, Phone 4, Phone 3GS<br>iPod: Pod touch 5, Pod touch 4, Pod touch 3, Pod nano, Pod shuffe, Pod dassic<br>iPad: Pad Air, Pad mini Retinaディスプレイモデル、Pad mini、Pad Retinaディスプレイモデル、The New Pad, Pad 2, Pad |

② メイン画面右側のメニューをクリックして、表示されたドロップメニューで 「製品登録&ご購入」をクリックして、登録画面が出てきます。 (そのメニューで設定、バージョン確認などの他の操作もできます。)

| ■ TURESHAT<br>★286<br>F/K1スをUSBケーブルでPCに接続してください。                               | <ul> <li>製品登録/ご調入</li> <li>デュートリアル<br/>良くある質問</li> <li>Facebookのファンページを築く</li> <li>twitterでフォローする</li> <li>最新バージョンの確認</li> <li>情報</li> </ul> |
|--------------------------------------------------------------------------------|----------------------------------------------------------------------------------------------------|
|                                                                                | Facebookのファンページを築く<br>twitterでフォローする<br>最新パージョンの確認<br>情報                                                                                     |
|                                                                                | 最新パージョンの構築<br>消報                                                                                                    |
|                                                                                | 110                                                                                                    |
|                                                                                |                                                                                                    |
| 140383-9-14-7077                                                               |                                                                                                    |
| 146/80727/87/112                                                               |                                                                                                    |
| Whone: Phone Sc. Phone Sc. Phone 5. Phone 4. Phone 305                         |                                                                                                    |
| IPed: Pod touch 5. Pod touch 4. Pod touch 3. Pod nano, Pod shuffle, Pod dassic |                                                                                                    |
| iPad: Pad Ar., Pad min Retraディスプレイモデル、Pad min. Pad Retraディスプレイモデル、The Hea      |                                                                                                    |

- ③ メールアドレスを「E メールアドレス」欄に入力し、
  - 登録コードを「登録コード」欄に入力します。
  - 「製品登録」ボタンをクリックします。
  - \*注意:登録情報を入力時に、スペースがないことを確認してください。

| 未 <u>业</u> 师 | ーデバイフたHEDケーゴルプロクト接続してノビさい                                              |              |
|--------------|------------------------------------------------------------------------|--------------|
| 新しいデバイスを接続   | 教品登録                                                                   | ×            |
|              | wondershare<br>TunesGo                                                 |              |
|              | 登録はメールと登録コードを入力してください。                                                 |              |
|              | 登得に必要なEximon test                                                      | 200          |
|              | 金禄□-ド: (第224)                                                          |              |
|              | 注意:<br>登録コードやソフトウェアに問題がある場合は、こちらを参照してください: <u>サポート</u>                 | <u>10-0-</u> |
|              | → 登録コードを入手                                                             | 92.88        |
|              | iPhone: Phone 5s, Phone 5c, Phone 5, Phone 4s, Phone 4, Phone 3G       |              |
|              | Pod: Pod touch 5, Pod touch 4, Pod touch 3, Pod nano, Pod shuffle, Pod | 1855K        |

※コードがない場合には、上図左下の「登録コードを入手」をクリックして、 購入してください。

④ 登録が完了しました。OK ボタンをクリックします。

| Wondershare<br>TunesGo |                                                                                                    |                                  |
|------------------------|----------------------------------------------------------------------------------------------------|----------------------------------|
| 未登録                    | マイノフカルCDケーブルプロクト注意は、アノビス<br>製品登録                                                                                                    | x ×                              |
| ● 新しいデバイスを接続           | wondershare<br>TunesGo                                                                                                    |                                  |
|                        | 情報                                                                                                    | ×                                |
|                        | 20 () 空線(消み !<br>20 () 空線(消み !                                                                                                    |                                  |
|                        | 注意:<br>登録コードやソフドウェアに問題がある場合は、こちらを参照してください: 生                                                                                                    | #-+t0:0-                         |
|                        | → 登録コードを入手                                                                                                    | \$2.35                           |
|                        | IPhone: Phone Sc. Phone Sc. Phone S. Phone 4. Phone 4. Phone 3.<br>IPod: Pod touch 5. Pod touch 4. Pod touch 3. Pod nano. Pod shuffe.                     | CS<br>Pod dassic                 |
|                        | iPad: Pad Ar., Pad mini Retina $\overline{\gamma}$ ( $\overline{\chi}$ )/( $\overline{\xi}\overline{\gamma}$ )), Pad mini, Pad Retina $\overline{\gamma}$ | イスプレイモデル、The New Pad、 Pad 2、 Pad |

<u>TOP ^</u>

# Chapter2:データの転送

注意:iPad、iPod のデータを転送したい場合には、 ソフトをパソコンの管理者として起動してください。 下記の方法で管理者としてソフトを実行します。 ・ソフトアイコンを右クリックして、表示された画面に 「管理者権限で起動する」をクリックします。

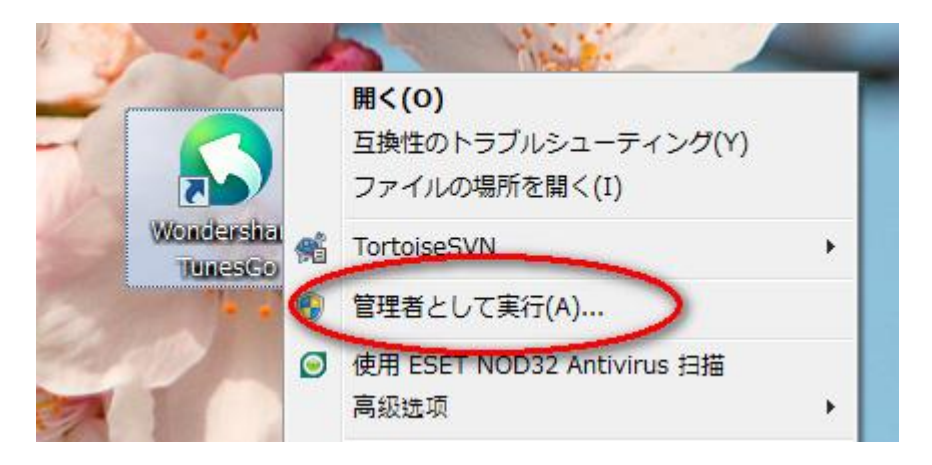

#### 2-1 iOS デバイスを PC に接続する

USB ケーブルでデバイスを PC に接続します。
 (デバイス間にデータを転送したいとき、2 つデバイスを接続します)

| Wondershare<br>TunesGo |                    | 93 | R | <br>x ב |
|------------------------|--------------------|----|---|---------|
| U 🗋 iPhone 4           |                    |    |   |         |
| ₿ 新しいデバイスを接続           |                    |    |   |         |
|                        | 接続中のデバイス: iPhone 4 |    |   |         |
| ~                      | - Nevita           |    |   |         |
|                        |                    |    |   |         |

② PC に接続した画面です。

「詳細」をクリックして、ご利用のデバイスの情報が表示されます。

|                                                                                                    |                                                      | <b>司 民 _ 日 X</b>       |
|----------------------------------------------------------------------------------------------------|------------------------------------------------------|------------------------|
| Wondershare<br>TunesGo                                                                                              | iPhone 4                                             |                        |
| 🝵 iPhone 4                                                                                                    | Apple Phone 4 KOS 5.1 🚺 97% III                      |                        |
| <b>1</b> 3947                                                                                                    |                                                      |                        |
| <ul> <li>・ ジ フレイリスト</li> <li>・ 写真</li> <li>・ 型 速格先</li> <li>・ 245</li> <li>・ フールキット</li> <li>計断しいデバイスを捕获</li> </ul> |                                                      |                        |
|                                                                                                    | Funed:         フォルダに           Turned:         営業を報送 | CC THAL<br>CAMPTHALBAE |

#### 2-2 デバイスのメディアを iTunes に転送

#### 方法 1:

①PC に接続した画面で「iTunes に」の部分をクリックします。

| ) R _ D > |
|-----------|
|           |
|           |
|           |
|           |
|           |
|           |
|           |
|           |
|           |
|           |
|           |
| 留楽を       |
|           |
| P1        |

②開始ボタンをクリックします。

| Wondershare<br>TunesGo                                                                                                    | iPhone 4                                                                                                    | 专 园 _ O X                      |
|----------------------------------------------------------------------------------------------------|----------------------------------------------------------------------------------------------------|--------------------------------|
| <ul> <li>Phone 4</li> <li>メディア</li> <li>フレイリスト</li> <li>予写具</li> <li>別 凍綿先</li> <li>第45</li> <li>アールキット</li> <li>新ちしいデバイスを接続</li> </ul> | い IDeviceからiTunesに転送         ×           いののののののののであります。         いのののののののののののののののののののののののののののののののののののの                 |                                |
|                                                                                                    | MM     iTunesに     iTunesに     意象を転送         プォルグに     留象を転送         ディルグに     留象を転送         を転送         を転送         を | <b>バイスに</b><br>かのデバイスに音楽を<br>述 |

③転送したいメディアの種類のマークをつけて、「iTunes に転送」をクリックします。

| TunesGo                | iPho                                                  | one 4                         |
|------------------------|-------------------------------------------------------|-------------------------------|
| Phone 4                | C iDeviceからiTunesに転送                                  | ×                             |
| 100 メディア<br>100 フレイリスト | スキャンが完了しました<br>123 ファイリルはriuresライブラリーに転送できます。         | rfunest#Etb                   |
| · 55                   | 営業(108) 54946                                         |                               |
|                        | ✓ L-ピー(3) 79.148                                      |                               |
| 型I 建称充                 | (二) ポッドギャスト                                           |                               |
| SHS                    | /Tunes U                                              |                               |
| ワールキット                 | - テレビ委員                                               |                               |
| 新しいデバイスを接続             | □ ミュージックビデオ                                           |                               |
|                        | () オーディオブック                                           |                               |
|                        | HomeVideos                                            |                               |
|                        | -11-2017 K 705                                        |                               |
|                        | 7 Tunes(2) 東和田本 2 7 7 7 7 7 7 7 7 7 7 7 7 7 7 7 7 7 7 | #ルダに<br>#ルダに登来を転送 ほかのデバイスに音楽を |

④転送が始めます。

| J TunesGo     |                               | iPhone 4            |         |                  |
|---------------|-------------------------------|---------------------|---------|------------------|
| B Shows 4     | C iDeviceからiTunesに転送          |                     | ×       |                  |
| <b>1</b> 3517 | ファイルを転送中                      |                     |         |                  |
| ▶ 🖸 71-1921   | 1 1%                          |                     | **5/2/k |                  |
|               | (三) 留来 (108)                  | 54046               |         |                  |
|               | E 4-€-(3)                     | 79.1MB              |         |                  |
| ▶ 型 連絡先       |                               |                     |         |                  |
| SHS           | Tunes U                       |                     |         |                  |
| 🖸 ツールキット      | 「二」テレビ委員                      |                     |         |                  |
| 目 新しいデバイスを接続  | □ ミュージックビデオ                   |                     |         |                  |
|               | () オーディオブック                   |                     |         |                  |
|               | HomeVideos                    |                     |         |                  |
|               | The data is not               | 94B                 |         |                  |
|               | Tunest:<br>Tunest:<br>Tunest: | 7+ルダに<br>フォルダに営業を転う |         | イスに<br>のデバイスに音楽を |

⑤転送が終了した後、ok ボタンをクリックします。

| TunesGo                                   |                                              | iPhon        | e 4        |                      |
|-------------------------------------------|----------------------------------------------|--------------|------------|----------------------|
| Phone 4                                   | C iDeviceからiTunesに転送                         |              |            | ×                    |
| <ul> <li>25€7</li> <li>21-1921</li> </ul> | ファイルの転送が完了しました。<br>123 ファイハル/iTuneiに転送されました。 |              | ок         |                      |
| · 35                                      | (三) 留楽 (108)                                 | 549MB        | ~ 1        |                      |
| al mon                                    | ☑ 4-€-(3)                                    | 79.148       | ~          |                      |
| 业 連絡先                                     | □ ポッドキャスト                                    |              |            |                      |
| s+s                                       | Tunes U                                      |              |            |                      |
| ワールキット                                    | (二) テレビ委組                                    |              |            |                      |
| 新しいデバイスを接続                                | □ ミュージックビデオ                                  |              |            |                      |
|                                           | ☐ オーディオブック                                   |              |            |                      |
|                                           | HomeVideos                                   |              |            |                      |
|                                           | 1. 11. AU 7 & A.S.                           | 5/8          |            |                      |
|                                           | iTunest;<br>Tunest;智楽を転送                     | 7##9<br>7##9 | Cortenia 🕞 | デバイスに<br>気かのデバイスに音楽を |

方法 2:

①左側のメディア項目をクリックします。

|                            |       |                     |              |                    |        |      |                 | 9 民      | - 🗆 ×       |
|----------------------------|-------|---------------------|--------------|--------------------|--------|------|-----------------|----------|-------------|
| Wondershare                | (TR   | ムービー テレビ番枝          | ミュージックビデオ オ  | ゆドキャスト iTunes U    | オーディオス | 197  |                 |          |             |
| 🔛 TunesGo                  | Ð     |                     | 8 4          | 0                  |        | -    |                 |          |             |
|                            | ißtra | 単築後 王力              | スポート 音楽を修復   | 更新                 |        |      | 94111           |          |             |
| 🔺 📋 iPhone 4               | 0.0   | 名前                  | 0 P-717      | + PMIL             | ジャンル   | æ    | 1990            | ステータス    |             |
| 0.50                       | 0     | Mr.Children - 光の射す方 | 54           |                    |        | 2001 | 7               |          | *           |
|                            | 0 0   | <b>晚秋月8</b> 月       | SolPie       | 夏末青春               |        | 2010 | 2               |          |             |
| 70492F                     | 0 0   | 君の事                 | 遠華りり         | ¢ (cv Memories Off | 0      | 2008 | 20              |          |             |
| ▶ ● 写真                     | 0 0   | カラフル                | Claris       | カラフル               | 0      | 2014 | 1               |          |             |
| <ul> <li>重i 連絡先</li> </ul> |       | Silver Sky          | ±2           | SAVIOR OF S        | 0      | 2013 | 2               |          |             |
| SM6                        | 0.0   | <b>纳秋:月</b> 8月      | SoPie        | 夏末香春               |        | 2010 | 2               |          |             |
| -1.45mb                    | 0     | 様のような空でした feat      | uring SAM/or | ui Missing         | 0      | 2008 | 50              |          |             |
| 6 KL (1777 / 3 + 1989      | 0     | 莱莉妙雨                | SoPie        | 夏末青春               |        | 2010 | 7               |          |             |
| 目 附以157/175688             | 0.0   | Surely              | Clari5       | カラフル               | 0      | 2013 | 2               |          |             |
|                            | 0 0   | 山津花と子・ドラえもんの        | ۵ <i>ت</i>   | 0                  |        | 2008 | 1               |          |             |
|                            | 0     | 心の意図にて              | 院親アオ         | (在 心の意辺にて          | 0      | 2010 | 1               |          |             |
|                            |       | Reine (du) Lace     | 結核アイ         | 5 LAMENT~7         | 0      | 2010 | 2               |          |             |
|                            | 0 0   | Mr.Children - 君が好き  | 0            | 0                  | 0      | 2001 | 1               |          |             |
|                            | 0 0   | 君の事                 | 遠差りり         | (cv Memories Off   | 0      | 2008 | 20              |          |             |
|                            | 未選択   | E8%/Tricenton       | мамт         | (9778-is notivin   | •      | 2009 | 90<br>音楽ファイルトーク | 11:27 空ス | ペース: 13.368 |

#### ②お使いのデバイスのメディアー覧は表示されてます。 一番上にメディアの種類を選択できます。

|                           | -           |                      |                   |             |               | • R - C ×                        |
|---------------------------|-------------|----------------------|-------------------|-------------|---------------|----------------------------------|
| Wondershare               | <b>(11)</b> | ムービー テレビ番枝 ミュージック    | ウビデオ ポッドキャスト      | iTunes U    | オーディオプック      |                                  |
| TunesGo                   | ⊕<br>i&tu   | #∰ 103%-+            | С В<br>ин хінгана |             | : 🔳           | Q HANNS                          |
| 🔺 📋 iPhone 4              | 0           | 名前                   | ም-ም-አኑ ም          | 14154       | ジャンル 年        | 1999 25-92                       |
| <b>0</b> 50               | 0 0         | Mr.Children - 光の射す方へ |                   |             | 2001          | 7 🔹 🔿                            |
| and formation             | 0 0         | <b>曉秋月8</b> 月        | SoPie I           | 末香春         | 2010          | 2                                |
| • 0 7019AF                | 0 0         | 君の事                  | 遠華りりす (cv Me      | emories Off | 9 2008        | 20                               |
| ▶ 📦 写真                    | 0 0         | カラフル                 | Claris 7:         | 57N-        | 0 2014        | 1                                |
| <ul> <li>重 連絡先</li> </ul> | 0           | Silver Sky           | ±/ 54             | WIDE OF S   | 9 2013        | 2                                |
| SMS                       | 0 0         | <b>纳</b> 秋:月明        | SoPie 🏾 🕱         | 末香春         | 2010          | 2                                |
| ワールキット                    | 0           | 桜のような恋でした -featuring | SAM/ceui Me       | ssing       | 0 2008        | 10                               |
| 8 6102873498              | 0 0         | 莱莉赫南                 | SoPre II          | 末音春         | 2010          | 7                                |
| E MOOTHINERG              | 0 0         | Surely               | Claris カ          | ラフル         | 0 2013        | 2                                |
|                           | 0 0         | 山野をと子・ドラえもんのうた       | 0                 | 0           | 0 2008        | 1                                |
|                           | 0           | 心の意識にて               | 双章P才(花… 心         | ගමානුදුර    | 0 2010        | 1                                |
|                           | 0 0         | Reine (du) Lace      | 結核7-15 LA         | MENT ~ 70   | 2010          | 2                                |
|                           | 0 0         | Mr.Children - 君が好き   | 0                 | 0           | 0 2001        | 1                                |
|                           | 0 0         | 君の事                  | 速举00寸 (cv, Me     | emories Off | 0 2008        | 20                               |
|                           | 未選択         | B80/Titleenkun       | MANT (7           | TIPA origin | <b>0</b> 2009 | 36<br>音楽ファイルトークル227 空スペース:13.303 |

#### ③転送したいメディアを選択して、「エクスポート」⇒ 「iTunes ライブラリにエクスポート」の順でクリックします。

|                            |          |              | P- ∓LP          | 1964 - 24-27  | ಎಗಿಲಿ <i>ವ</i> ಕೊನಸಲ | 1h Deeril     | x-7/ | オキッカ | <b>P</b> )         | R _ D 3     |
|----------------------------|----------|--------------|-----------------|---------------|----------------------|---------------|------|------|--------------------|-------------|
| TunesGo                    | €<br>ist | )<br>11      | TTT<br>TATAL    | 102#-+        | 5<br>845818          | О<br>Ем       | ()   | . 🔳  | Q 8839             |             |
| 🔺 📋 iPhone 4               |          | 0            | 名前              | PCへエクスオ       | (- r                 | h             | ジャンル | 年    | 1990 25            | -92         |
| <b>1</b> 1570              |          | μ,           | 莱莉妙雨            | iTunesライブ     | ラリーにエクスポート           |               |      | 2010 | 7                  |             |
|                            | i Di     | Θ            | 極のような恋でし        | t: -featuring | SAM/ceui             | Missing       | 0    | 2008 | 10                 |             |
| 70492F                     |          | 0            | Reine (du) Lace |               | 結核アイラ                | LAMENT ~ P    |      | 2010 | 2                  |             |
| ▶ 🔹 写真                     |          | 0            | Mr.Children - 光 | の射す方へ         |                      |               |      | 2001 | 7                  |             |
| <ul> <li>重] 連絡先</li> </ul> |          | 0            | 晚秋月明            |               | SolPie               | 夏末香春          |      | 2010 | 2                  |             |
| SMS                        |          | 0            | 君の事             |               | 遠至りりす (cv            | Memories Off, | 0    | 2008 | 20                 |             |
| C Walldook                 |          | 0            | カラフル            |               | Claris               | カラフル          | 0    | 2014 | 1                  |             |
|                            |          | 0            | Silver Sky      |               | <i>±</i> /           | SAVIOR OF S   | 0    | 2013 | 2                  |             |
| 目 新しいアパイスを接続               |          | 0            | 轅秋月明            |               | SoPie                | 夏末春春          |      | 2010 | 2                  |             |
|                            |          | 0            | 桜のような恋でし        | ر             | SAM/ceui             | Missing       | 0    | 2008 | 10                 |             |
|                            |          | 0            | 莱莉紗雨            |               | SoPie                | 夏末青春          |      | 2010 | 7                  |             |
|                            |          | 0            | Surely          |               | ClarS                | カラフル          | 0    | 2013 | 2                  |             |
|                            |          | 0            | 山開た子・ドラ         | えもんのうた        | 0                    | 0             |      | 2008 | 1                  |             |
|                            |          | 0            | ட்லைகள்         |               | 双章P才4(花              | 心の意図にて        | 0    | 2010 | 1                  |             |
|                            | 1減択      | (A)<br>10.25 | Dame (dil) Lare |               | 結婚界不ら                | 0%~ TMPM4 (   | 0    | 2010 | う<br>1楽ファイルトーラル:27 | 空スペース: 13.3 |

#### ④エクスポートが完了した後、ok ボタンをクリックします。

|     |             |      |          |                 |              |             |            |      |      | <b>40</b>     | 图 _ □ ×       |
|-----|-------------|------|----------|-----------------|--------------|-------------|------------|------|------|---------------|---------------|
| -   | Woodershare | (11) | D        | L-8- ₹₽8        | 番組 ミュー       | ジックビデオ ポッドキ | rλh πunest | オーディ | オプック |               |               |
|     | TunesGo     | (    | Ð        | ā               | Ŕ            | 4           | 0          |      |      |               |               |
|     |             | if   | star     | 育团会             | エクスポート       | 音楽を修課       | 更新         |      | • •  |               |               |
| 4 0 | iPhone 4    |      | 0        | 名前              |              | > P-7+2+    | PHIL       | ジャンル | 4    | 1-500 25-     | -92           |
|     | 0.000       | 2    | <i>μ</i> | 莱莉紗雨            |              | SoPie       | 夏末青春       |      | 2010 | 7             |               |
|     |             | -0   | Θ        | 極のような恋でし        | t -featuring | SAM/ceui    | Missing    | 0    | 2008 | 10            |               |
| ,   | 2 7L-1921   |      | 0        | Reine (du) Lace |              | 結核アイラ       | LAMENT ~P  |      | 2010 | 2             |               |
| 2   | ● 写具        |      | 0        | エクスポート          |              |             |            | ×    | 2001 | 7             | _             |
|     | 劃 連絡先       |      | Θ        | 1.177           |              |             |            |      | 2010 | 2             |               |
|     | SMS         |      | 0        | 1979-19         | 死了しました!      | 00%         |            |      | 2008 | 20            |               |
|     | C multish   |      | 0        |                 |              |             | 100        | 0    | 2014 | 1             |               |
|     | 0 7-1049F   |      | 0        |                 |              |             |            |      | 2013 | 2             |               |
| 8   | 新しいデバイスを接続  |      | 0        | <b>纳秋月明</b>     |              | SoPie       | 夏末春春       |      | 2010 | 2             |               |
|     |             |      | 0        | 桜のような空でし        | t -featuring | SAM/ceui    | Missing    | 0    | 2008 | 10            |               |
|     |             |      | 0        | 莱莉松雨            |              | SoPie       | 夏末青春       |      | 2010 | 7             |               |
|     |             |      | 0        | Surely          |              | Clari5      | カラフル       | 0    | 2013 | 2             |               |
|     |             |      | 0        | 山間を子・ドラ         | 266032       | 0           | 0          | 0    | 2008 | 1             |               |
|     |             |      | 0        | LOBIDET         |              | 双筆アオイロティ    | . 20080007 | 0    | 2010 | 1             |               |
|     |             |      | 0        | Rame (d) Lace   |              | 1100 1100   | I AMENT~D  | 0    | 2010 |               |               |
|     |             | 1 湯  | 尺10.2    | 48              |              |             |            |      |      | 音楽ファイルトータル:27 | 空スペース: 13.3G8 |

#### 2-3 デバイスのメディアを PC に転送

#### 方法 1:

①PC に接続している画面で「フォルダに」の部分をクリックします。

| Wondershare<br>TunesGo |                                                              |                                | Ψj     | R . | - 0 | × |
|------------------------|--------------------------------------------------------------|--------------------------------|--------|-----|-----|---|
| Phone 4                |                                                              |                                |        |     |     |   |
| € メディア                 |                                                              |                                |        |     |     |   |
|                        | 0                                                            |                                |        |     |     |   |
|                        |                                                              |                                |        |     |     |   |
| ▶ 型 建碲充                | 🚍 🕮 🥹 🧕                                                      |                                |        |     |     |   |
| G ses                  | 2 Sec. 1                                                     |                                |        |     |     |   |
| ワールキット                 |                                                              |                                |        |     |     |   |
| 目 新しいデバイスを接続           | ٩                                                            |                                |        |     |     |   |
| -                      |                                                              |                                |        |     |     |   |
|                        | Funesに<br>munesに容素を転送         フォルダに、<br>フォルグに容素を転送         C | <b>デバイスに</b><br>(注かのデバー<br>和工活 | 1712音道 | ιŧ  |     |   |
|                        |                                                              |                                |        |     |     |   |

②PC へ保存場所を選択して、OK ボタンをクリックします。

|                 |                                                           | ■ R = □ ×            |
|-----------------|-----------------------------------------------------------|----------------------|
| TunesGo         | iPhone 4                                                  |                      |
| 📋 iPhone 4      | Apple Phone 4 KOS 5.1 💽 97%                               | ITAN                 |
| <b>1</b> 2 3F17 | フォルターの参照                                                  |                      |
| 76492F          | フォルダを選択してください                                             |                      |
| ▶ ● 写具          | X Tracing                                                 |                      |
| ▶ <u>即</u> 連絡先  | した アドレス幅                                                  |                      |
| <b>S</b> 96     | <ul> <li>参 お気に入り</li> <li>参 ダウンロード</li> </ul>             |                      |
| 🖸 ワールキット        | トレーテスクトップ                                                 |                      |
| 前しいデバイスを接続      | 1 77 E25FP                                                |                      |
|                 | ■ マイ ビデオ<br>> ● マイ ミュージック                                 |                      |
|                 |                                                           |                      |
|                 |                                                           |                      |
|                 | ffunesに         7ォルダに           プレルの目前         フォルガに営業を転送 | デバイスに<br>ほかのデバイスに音楽を |

③転送が始めます。(すべてのメディアファイルは転送します)

|                                                           |                                                                                  | 90)                      | 佷.  | - 0 | × |
|-----------------------------------------------------------|----------------------------------------------------------------------------------|--------------------------|-----|-----|---|
| Wondershare<br>TunesGo                                    | iPhone 4                                                                         |                          |     |     |   |
|                                                           | Apple Phone 4 IOS 5.1 🔘 97% 🔢                                                    |                          |     |     |   |
| <ul> <li>Phone 4</li> <li>         ・ メディア     </li> </ul> |                                                                                  |                          |     |     |   |
| ► 🖸 71-1921-                                              |                                                                                  |                          |     |     |   |
| ▶ ● 万兵                                                    | IDスポート ×                                                                         |                          |     |     |   |
| <ul> <li><u>引</u> 連絡先</li> </ul>                          | 音楽(3/109)エクスポート中…1しるし                                                            |                          |     |     |   |
| <b>O</b> 96                                               | 1 1%                                                                             |                          |     |     |   |
| <ul> <li>ワールキット</li> </ul>                                | (Alisten )                                                                       |                          |     |     |   |
| 前しいデバイスを接続                                                |                                                                                  |                          |     |     |   |
|                                                           |                                                                                  |                          |     |     |   |
|                                                           |                                                                                  |                          |     |     |   |
|                                                           | Funesに<br>munesに営業を制設さ         フォルダビ<br>ノフォルダン         フォルダビ<br>フォルダン         日本 | デバイスに<br>ほかのデバイスに音<br>転送 | /楽を |     |   |
|                                                           |                                                                                  |                          |     |     |   |

#### ④転送が完了した画面です。

「フォルダを開く」をクリックして、保存場所が表示されます。 「OK」ボタンをクリックして、このウィンドウが閉じます。

|                            | ● 尼 _ ロ >                     |
|----------------------------|-------------------------------|
| TunesGo                    | iPhone 4                      |
|                            | Apple Phone 4 405 5.1 💽 97% 👫 |
| i Phone 4                  |                               |
| 1 3747                     |                               |
| · · ·                      |                               |
| ▶ 里)連絡先                    | 1944 1                        |
| <b>0</b> 945               | エクスポートが完了しました。                |
| <ul> <li>ワールキット</li> </ul> |                               |
| 自 折しいデバイスを接続               |                               |
|                            |                               |
|                            |                               |
|                            |                               |
|                            |                               |
|                            |                               |

方法 2:

①左側のメディア項目をクリックします。

|                            |      |                      |              |                 |        | -                       | , 🖻 – 🗆 ×      |
|----------------------------|------|----------------------|--------------|-----------------|--------|-------------------------|----------------|
| Wondershare                | (11) | ムービー テレビ番組 ミュー       | ジックビデオ ポッドキャ | λŀ iTunes U     | オーディオブ | >7                      |                |
| JunesGo                    | Ð    |                      | 4            | 0               |        | -                       |                |
|                            | ißtu | 利用き エクスポート           | 音楽を停復        | EN              |        | Col anali               |                |
| 🖌 📋 iPhone 4               | 0    | 名前                   | @ P-7+2+     | PHIL            | 24214  | 年 トラック スミ               | 9-92           |
| <b>0</b> .50               | 0 0  | Mr.Children - 光の射す方へ |              |                 |        | 2001 7                  |                |
|                            | 0 0  | 噴秋月8月                | SoPe         | 夏末香春            |        | 2010 2                  |                |
| • 🙆 70492F                 | 0    | 君の事                  | 遠華りりす (cv    | Memories Off    | 0 :    | 2008 20                 |                |
| ▶ ● 写真                     | 0 0  | カラフル                 | Claris       | カラフル            | 0      | 2014 1                  |                |
| <ul> <li>重] 連絡先</li> </ul> | 0    | Silver Sky           | ±/           | SAVIOR OF S     | 0 :    | 2013 2                  |                |
| SMS                        | 0.0  | <b>纳秋:月</b> 明        | SolPie       | 夏末香春            | 3      | 2010 2                  |                |
| ワールキット                     | 0    | 桜のような恋でした -featuring | SAM/ceui     | Missing         | 0 3    | 2008 10                 |                |
| 6 BCL (1077)7 / 1 + 1000   | 0.0  | 莱莉波雨                 | SoPie        | 夏末青春            | 3      | 2010 7                  |                |
| 目的しいアハイスを解除                | 0.0  | Surely               | Clari5       | カラフル            | 0 :    | 2013 2                  |                |
|                            | 0 0  | 山野さと子・ドラえもんのうた       | 0            | 0               | 0      | 2008 1                  |                |
|                            | 0    | 心の意辺にて               | 院童アオイ(花      | 心の意识にて          | 0 :    | 2010 1                  |                |
|                            | 0 0  | Reine (du) Lace      | 結核アイラ        | LAMENT~P        |        | 2010 2                  |                |
|                            | 0 0  | Mr.Children - 君が好き   | 0            | 0               | 0      | 2001 1                  |                |
|                            | 0 0  | 君の事                  | 遠峯りりす (ev    | Memories Off    | 0      | 2008 20                 |                |
|                            | 未選択  | 日\$:/friendua        | мамт         | (9719-16 neisen | •      | つわれる 96<br>音楽ファイルトータル:2 | 7 空スペース: 13.39 |

# ②転送したいメディアを選択して、「エクスポート」⇒ 「PC ヘエクスポート」の順でクリックします。

|                            |             |                   |              |             |              |      |      | 专 民                     | >        |
|----------------------------|-------------|-------------------|--------------|-------------|--------------|------|------|-------------------------|----------|
| Wondershare                |             | L-ピ- ₹レピ          | 香和 ミュージ      | ううビデオ ポッドキャ | 치타 iTunes U  | オーディ | オプック |                         |          |
| TunesGo                    | ()<br>ištu  | (1)<br>(1)<br>(1) | 102#-1-      |             | en<br>En     |      | . 🔳  | Q BRINS                 |          |
| 🔺 📋 iPhone 4               | 0.0         | 名前                | PCへエクスオ      | (- h        | h            | ジャンル | 年    | 1-9-92 25-92            |          |
| <b>A</b> see               | <b>I</b> a  | 莱莉妙雨              | Tunesライブ     | 「ラリーにエクスポート | ÷            |      | 2010 | 7                       |          |
|                            | 0.0         | 極のような恋でし          | t -featuring | SAM/ceui    | Missing      | 0    | 2008 | 10                      |          |
| 70492F                     | 0.0         | Reine (du) Lace   |              | 結核アイラ       | LAMENT ~ P   |      | 2010 | 2                       |          |
| ▶ 🔹 写真                     | 0           | Mr.Children - 900 | の射す方へ        |             |              |      | 2001 | 7                       |          |
| <ul> <li>重] 連絡先</li> </ul> |             | 晚秋月明              |              | SolPie      | 夏末青春         |      | 2010 | 2                       |          |
| SMS                        | 0 0         | 君の事               |              | 遠至りりす (cv   | Memories Off | 0    | 2008 | 20                      |          |
| C -likesh                  | 0 0         | カラフル              |              | Claris      | カラフル         | 0    | 2014 | 1                       |          |
|                            |             | Silver Sky        |              | <i>†1</i>   | SAVIOR OF S  | 0    | 2013 | 2                       |          |
| 目 時しいアハイスを接続               | 0.0         | <b>纳秋</b> 月明      |              | SoPle       | 夏末春春         |      | 2010 | 2                       |          |
|                            | 0           | 桜のような恋でし          | t -featuring | SAM/ceui    | Missing      | 0    | 2008 | 10                      |          |
|                            | 0 0         | 莱莉紗雨              |              | SoPie       | 夏末青春         |      | 2010 | 7                       |          |
|                            | 0           | Surely            |              | Clari5      | カラフル         | 0    | 2013 | 2                       |          |
|                            | 0 0         | 山都をと子・ドラ          | えもんのうた       | 0           | 0            |      | 2008 | 1                       |          |
|                            | 0           | 心の意辺にて            |              | 双章74(在      | 心の意辺にて       | 0    | 2010 | 1                       |          |
|                            | 1 2 17 10 2 | Dane (dil) are    |              | 経営地学イラ      | di~ Transi   | •    | 2010 | う<br>音楽ファイルトータル-27 (中2) | (~2:13.2 |

#### ③表示されている画面で保存場所を選択して、 OK ボタンをクリックして、転送が開始します。

#### ④画面上の追加ボタンをクリックして、PC にあるメディアをデバイスに転送できます。 ファイル追加 or フォルダ追加の選択ができます。

|                | -          | レービー テレビ番組           | ミュージックビデオ ポッドキャ | 21 Junes U    | 1-70 | 1307 |                   |          |
|----------------|------------|----------------------|-----------------|---------------|------|------|-------------------|----------|
| TunesGo        | ()<br>iBta |                      | -> 餐桌在探探        | en<br>en      |      |      | QTRASS            |          |
| / 🗐 iPhone 4   | ファイルを      | ištū                 | > P-7+21        | PHISA         | ジャンル | 年    | 1-990 23          | 7-92     |
| <b>10</b> 37 0 | 741098     | 19/14                | SoPie           | 夏末青春          |      | 2010 | 7                 |          |
|                | 0.0        | 極のような恋でした -featuring | g SAM/ceui      | Missing       | 0    | 2008 | 10                |          |
| D 7PHYAP       | 0          | Reine (du) Lace      | 結核アイラ           | LAMENT ~ P    | 0    | 2010 | 2                 |          |
| ▶ ● 写真         | 0          | Nr.Children - 光の射す方へ |                 |               |      | 2001 | 7                 |          |
| ▶ 重] 連絡先       | 0 0        | 曉秋月明                 | SoPie           | 夏末香春          |      | 2010 | 2                 |          |
| SMS            | 0 0        | 君の事                  | 遠至りりす (cv       | Memories Off  | 0    | 2008 | 20                |          |
| ワールキット         | 0          | カラフル                 | ClariS          | カラフル          | 0    | 2014 | 1                 |          |
| 前 新山小学バイスを現時   | 0          | Silver Sky           | <i>t1</i>       | SAVIOR OF S   | 0    | 2013 | 2                 |          |
| B BOOMINERS    | 0          | 晚秋月明                 | SoPie           | 夏末春春          |      | 2010 | 2                 |          |
|                | 0          | 桜のような空でした -featuring | g SAM/ceui      | Missing       | 0    | 2008 | 10                |          |
|                | 0          | 莱莉松雨                 | SoPie           | 夏末青春          |      | 2010 | 7                 |          |
|                | 0          | Surely               | Claris          | カラフル          | 0    | 2013 | 2                 |          |
|                | 0.0        | 山野さと子・ドラえもんのうた       | 0               | 0             | 0    | 2008 | 1                 |          |
|                | 0          | 心の意辺にて               | 双章アオイ(花         | 心の意図にて        | 0    | 2010 | 1                 |          |
|                | 1 選択10.2   | Dana (dul Lare       | 結婚アイラ           | 1 AMENIT ~ 70 | •    | 2010 | っ<br>音楽ファイルトークル-2 | 7 空スペース: |

#### **2-4** デバイスのプレイリストを PC または iTunes に転送 ①左側のプレイリスト項目をクリックします。

|                        |              |                   |                    |             |             | <b>9</b> ) (   | ×            |
|------------------------|--------------|-------------------|--------------------|-------------|-------------|----------------|--------------|
| Wondershare<br>TunesGo | (中)<br>追加 () | 0 00<br>1974-1    | €}<br>Elfi         |             |             |                |              |
| 🔺 📋 iPhone 4           | =            | =                 | =                  | ≡b          | ≡b          | ≡b             |              |
| <b>1</b> 3747          | 三尊           | 二尊                | 三登                 | =0          | =0          | = 0            |              |
| a 🛜 76-1928            | クラシック音楽(1)   | 1-97 25(111)      | トップレート(111)        | プレイリスト(34)  | Camera(0)   | heloブレイリスト(17) |              |
| ② クラシック音楽 1            |              |                   |                    |             |             |                |              |
| P 197 25 111           | =            | =                 | =                  | =h          | =h          | = N            |              |
| @ F976-F III           | =0           | =@                | =0                 | =0'         | Ed'         | =0'            |              |
| 🕫 ታレイリスト 💴             | 90年代ミュージック   | 最近再生した項目<br>(111) | 最i近i意加した項目<br>(68) | 新規プレイリスト(0) | 新規プレイリスト(0) | 新規ブレイリスト(0)    |              |
| 🕸 Camera 🛛 0           | 005.80       |                   |                    |             |             |                |              |
| =12 helo71-1921- 17    |              |                   |                    |             |             |                |              |
| ◎ 90年代ミュージック 1         |              |                   |                    |             |             |                |              |
| ◎ 最近再生した項目 ::::        |              |                   |                    |             |             |                |              |
| ● 最近直加した項目 40          |              |                   |                    |             |             |                |              |
| ◎ 新規プレイリスト 0           |              |                   |                    |             |             |                |              |
| 12 新規プレイリスト 0          | 未選択          |                   |                    |             |             | 2              | スペース: 12.968 |

②転送したいプレイリストをクリックします。

|                                                                                                    |            |                   |             |            |           |                  | ×     |
|----------------------------------------------------------------------------------------------------|------------|-------------------|-------------|------------|-----------|------------------|-------|
| Wondershare<br>TunesGo                                                                                                    | ÷<br>هندند |                   | С)<br>Шñ    |            |           |                  |       |
| ■ ■ iPhone 4                                                                                                    |            |                   |             | E)         | E         | <b>≣</b> ⊅       |       |
| a 🛃 76-1938                                                                                                    | クラシック音楽(1) | F97 25(111)       | トップレート(111) | 76-1925(20 | Camera(0) | helioブレー(リスト(17) |       |
| クラシック音楽 1                                                                                                    |            |                   |             |            |           |                  |       |
| Herit 25     History     Herit 25     History     History     Herit 25     History     History | =          | =                 | =           |            |           |                  |       |
| +>7レート III                                                                                                    | =@         | =@                | 三会          |            |           |                  |       |
| II THIURE II                                                                                                    | 90年代ミュージック | 最近再生した項目<br>(111) | 最近1歳加した項目   |            |           |                  |       |
| 💖 Camera 🛛 0                                                                                                    | 087        |                   | Post.       |            |           |                  |       |
| 型 heloプレイリスト ロ                                                                                                    |            |                   |             |            |           |                  |       |
| # 90 年代ミュージック 1                                                                                                    |            |                   |             |            |           |                  |       |
| ◎ 最近両生した項目 …                                                                                                    |            |                   |             |            |           |                  |       |
| ● 最近意知した項目 60                                                                                                    |            |                   |             |            |           |                  |       |
| • • <del>•</del> <del>7</del> 8                                                                                                    |            |                   |             |            |           |                  |       |
| ▶ 引 連絡先                                                                                                    | 1アイテム違訳    |                   |             |            |           | 型スペース: 1         | 2.968 |

#### ③「エクスポート」⇒「PC ヘエクスポート」の順で PC ヘ転送します。 「iTunes ライブラリにエクスポート」をクリックして、iTunes に転送します。

|                        |            |                   |                     |             |           | 专 -               |          |
|------------------------|------------|-------------------|---------------------|-------------|-----------|-------------------|----------|
| Wondershare<br>TunesGo | ÷          | 亩 ピ<br>10株 152ポート | <del>し</del><br>更新  |             |           |                   |          |
| ▲ 🛄 #Phone 4           |            | PCAID<br>Tunes54  | スポート<br>(ブラリーにエクスポー |             | Eb        | EÞ                |          |
| a 🗧 264926             | クラシック音楽(1) | F97 25(111)       | トップレート(111)         | 71-1921(34) | Camera(0) | helo:71-1921-(17) |          |
| ゆ クラシック音楽 :            |            |                   |                     |             |           |                   |          |
| 4 197 25 111           |            | =                 | =                   | =h          |           |                   |          |
| Ø b976-b 111           | 二合         | 三尊                | 三章                  | =0'         |           |                   |          |
| 10 76-037F 34          | 90年代ミュージック | 最近両生した項目          | 最近追加した項目<br>(58)    | 新規プレイリスト(0) |           |                   |          |
| 💖 Camera 🛛 0           |            |                   | (end)               |             |           |                   |          |
| 10 helo76-f925 17      |            |                   |                     |             |           |                   |          |
| ◎ 90年代ミュージック 1         |            |                   |                     |             |           |                   |          |
| ◎ 最近再生した項目 …           | •          |                   |                     |             |           |                   |          |
| 🗇 Rifishitan 🕬         |            |                   |                     |             |           |                   |          |
| 11 新規プレイリスト 0          |            |                   |                     |             |           |                   |          |
| • • 平舟                 | 1アイテム選択    |                   |                     |             |           | 空スパース             | : 12.968 |

④画面上の追加ボタンをクリックして、新しいプレイリストは追加されます。

|                                                      |            |                   |                  |                |           |                | ×            |
|------------------------------------------------------|------------|-------------------|------------------|----------------|-----------|----------------|--------------|
| Wondershare<br>TunesGo                               | ⊕<br>i\$to |                   | C)<br>JEM        |                |           |                |              |
| ▲ 圓 iPhone 4<br>:::::::::::::::::::::::::::::::::::: |            |                   |                  | ₽              | E         | E)             |              |
| a 🔯 214921                                           | クラシック音楽(1) | F97 25(111)       | トップレート(111)      | プレイリスト(34)     | Camera(0) | heloブレイリスト(17) |              |
| ◎ クラシック音楽 1                                          |            |                   |                  |                | 1         |                |              |
| Frid 10 100                                          |            |                   | =                | Ξh             |           |                |              |
| @ F972-F III                                         | 二章         | 三亞                | 一会               | =0'            |           |                |              |
| 11 7LA921 >>                                         | 90年代ミュージック | 最近再生した項目<br>(111) | 最近自動した項目<br>(58) | TRANSPORT OF A |           |                |              |
| 🖤 Camera 🛛 0                                         | 0.2        | 1/12/07           |                  |                |           |                |              |
| ♥ heloブレイリスト ロ                                       |            |                   |                  |                |           |                |              |
| ④ 90年代ミュージック :                                       |            |                   |                  |                |           |                |              |
| ◎ 最近両生した項目 …                                         |            |                   |                  |                |           |                |              |
| ◎ 最近追加した項目 …                                         |            |                   |                  |                |           |                |              |
| ◎② 断規プレイリスト ◎                                        |            |                   |                  |                |           |                |              |
| ► <b>●</b> 78                                        | 1アイテム選択    |                   |                  |                |           | 3              | スペース: 12.968 |

追加ボタン下の▼部分をクリックして、下記3つの選択肢が表示されます。 プレイリストをデバイスへ追加できます。

- a:「新規プレイリスト作成」
- b:「iTunes のプレイリストを追加」
- c:「ロカールディスクからプレイリストを追加」

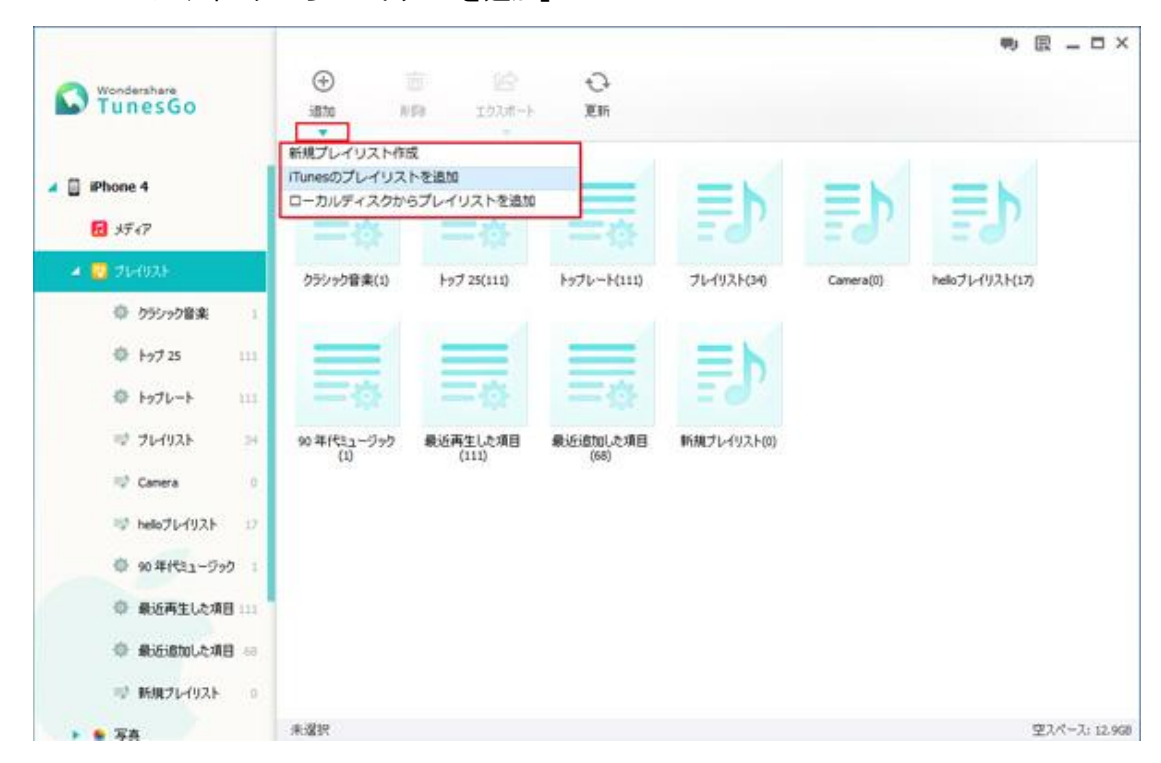

#### 2-5 デバイスの写真、連絡先と SMS を PC に転送

※写真の転送はプレイリストを PC へ転送と同じような操作です。

|                            |           |               |           | 90)             | 园 _ □ ×      |
|----------------------------|-----------|---------------|-----------|-----------------|--------------|
| Wondershare                | •         | 6 3           |           |                 |              |
| TunesGo                    | isto NUDR | エクスポート 更新     |           |                 |              |
|                            |           | PCヘエクスポート     |           |                 |              |
| 4 📋 iPhone 4               |           | -             | Salar 121 |                 |              |
| ☑ 3917                     | -         |               |           |                 |              |
| ► 🖸 71-192F                | - Aller   | A States      |           |                 |              |
| 4 🖲 98                     | カメラロール(4) | フォトライブラリー(27) | 新規アルバム(3) |                 |              |
| 💷 ታメラロール 🔹                 |           |               |           |                 |              |
| 01 7+1-54759/- 17          |           |               |           |                 |              |
| M規Pルバム 3                   |           |               |           |                 |              |
| ▶ 劉 連絡先                    |           |               |           |                 |              |
| SMS                        |           |               |           |                 |              |
| <ul> <li>ツールギット</li> </ul> |           |               |           |                 |              |
| 自 新しいデバイスを接続               |           |               |           |                 |              |
|                            |           |               |           |                 |              |
|                            |           |               |           |                 |              |
|                            | 1アイテム選択   |               |           | 全てのアルバム3:43.448 | 空スペース: 13.30 |

※連絡先の転送は「インポート/エクスポート」をクリックして、 インポートするかエクスポートするかを選択してください。

#### ※連絡先を下記形式のフィアルにエクスポートできます。

vCard ファイル、Outlook Express

Windows Address Book 、Windows Mail、Outlook 2003/2007/2010

|                     |     |       |     | 2.25                                                                                                    | 22            |                                                           | ♥ ℝ - □                            |
|---------------------|-----|-------|-----|----------------------------------------------------------------------------------------------------|---------------|-----------------------------------------------------------|------------------------------------|
| Mondershare         |     | 6     | Ð   | 4                                                                                                    | 00 8          | 33 + 0-                                                   |                                    |
| TunesGo             |     | 16    | 焼   | インボート/ エクス<br>ポート                                                                                                    | 首团涂 重剂        | (新訂社 更新                                                   |                                    |
|                     |     |       |     | : 連絡先をインボート                                                                                                    | Second in P   | Eメール グループ                                                 | then day                           |
| 🔺 📋 iPhone 4        |     |       |     | 選択された連絡先を                                                                                                    | エクスボート ・      | Unorouped P                                               | Coud seem at                       |
| 1 ×F +7             |     |       | 10  | MEH 30                                                                                                    | 080-9898-6325 | <ul> <li>         ・・・・・・・・・・・・・・・・・・・・・・・・・・・・・</li></ul> | NC ENCELLINE                       |
|                     |     |       |     | 佐々木 一郎                                                                                                    | 080-6415-5766 | CSV771UC                                                  | ill X                              |
| P D 7P19AF          |     |       |     | 里菜 約量                                                                                                    | 0805-98741236 | Q Outlook Expressに通知<br>Windowsアドレス場に                     | 8先をエクスボート<br>連絡先をエクスポート            |
| - 🗣 写具              |     |       | 0   | 竹内 次郎                                                                                                    | 080-6418-5357 | Windows Live Mail(C)                                      | 皇格先をエクスポート                         |
| □□ カメラロール           |     |       |     | MB 1990E                                                                                                    | 080-1335-8756 | 到 Outlook 2003/2007/20                                    | 010/2013に連格先をエクスホート<br>pershare.jp |
| (1) フォトライブラリー       | 27  | D     |     | 曲体 橋山                                                                                                    | 080-2135-2144 | yutyutyuty@i                                              | その機 wondershare@wondersha          |
| 💿 新規アルバム            | 3   |       | ۵   | 木村 桜                                                                                                    | 080-6417-5358 | salura@gnal                                               | CARE and an and a set of the       |
| ▲ 및 建始先             |     | D     | 0   | 铃木 紫钒里                                                                                                    | 0805-65159258 |                                                           |                                    |
|                     |     |       | 0   | 山田 三太郎                                                                                                    | 08023452345   |                                                           |                                    |
| エークルーフ集し            | -22 | 0     |     | 麻里子 中村                                                                                                    | 080-5431-8756 |                                                           |                                    |
| .1. Kloud           | 0   |       | 0   | 佐江 宮澤                                                                                                    | 080-8765-8756 |                                                           |                                    |
| 11. Friends         | 0   |       | 0   | 久美子 远路                                                                                                    | 080-4875-8756 |                                                           |                                    |
| Ja. My Contacts     | 0   |       | Ω   | 美馬 厚田                                                                                                    | 0805-69582147 |                                                           |                                    |
| 11. Ungrouped_Cloud | 3   |       | 0   | 石田 紀ま                                                                                                    | 0805-98986325 |                                                           |                                    |
|                     | 1   | 13885 | 死が辺 | anter anter ante | *** **** **** | *                                                         |                                    |

※「連絡先をインポート」を選択して、PCにある連絡先をデバイスへ転送できます。

| Mondershare                                           |    | ۲  | <u>ٿ</u>                                                                                        | <u>ت</u> ۵                                              | 6                                                                                                    | ♥ ℝ - □                                                           |
|-------------------------------------------------------|----|----|-------------------------------------------------------------------------------------------------|---------------------------------------------------------|----------------------------------------------------------------------------------------------------|-------------------------------------------------------------------|
| TunesGo                                               |    | 新精 | インボート/ エクス<br>ポート                                                                               | 首团条 重视                                                  | 精神 更新                                                                                                    | No. Antesta                                                       |
| <ul> <li>         IPhone 4     </li> <li> </li> </ul> | 1  |    | <ul> <li>連絡先をインボー</li> <li>運訳された連絡先</li> <li>全ての連絡先をエ</li> <li>編目 まり</li> <li>は々木 一部</li> </ul> | ト<br>をエクスポート<br>クスポート<br>080-9898-6325<br>080-6415-5766 | 連絡先をvCardファイルからイン           Outlook Expressの連絡先をイン           Windowsアドレス帳の連絡先を           Windows Live Mailの連絡先を           Outlook 2003/2007/2010/2013 | ポート<br>ポート まひ<br>インポート Device上にした<br>インポート (加重<br>の連絡先をインポート (加重) |
| <ul> <li>・ 〇 フレイリスト</li> <li>・ 写真</li> </ul>          |    |    | <ul> <li>二 里菜 納量</li> <li>口 竹内 次郎</li> </ul>                                                    | 0805-98741236                                           | Ungrouped_Cloud                                                                                                    | ₩<br><b>₹Ø₩</b> 080-9898-6325                                     |
| □□ カメラロール<br>□□ フォトライブラリー                             | 4  |    | □ 网络 鸡利型<br>□ 由依 桃山                                                                             | 080-1335-8756                                           | yutyuty@                                                                                                    | その絶 asdfasdfe@wondershare.jp<br>その絶 wondershare@wondersha         |
| □ 第3見アルバム                                             | 3  |    | □ 未相 桜<br>□ 終末 紫根里                                                                              | 080-6417-5358                                           | sakura @gmai                                                                                                    | その絶 adsfsdfe@wondershare.p                                        |
| ▲ ■ 単位先<br>ユン グループ無し                                  | 22 |    |                                                                                                 | 08023452345                                             |                                                                                                    |                                                                   |
| In Kloud                                              | 0  |    | 口住江宫泽                                                                                           | 080-8765-8756                                           |                                                                                                    |                                                                   |
| Ja. My Contacts                                       | 0  |    | <ul> <li>○ 久美子 送随</li> <li>○ 美馬 即田</li> </ul>                                                   | 080-4875-8756<br>0805-69582147                          |                                                                                                    |                                                                   |
| 11. Ungrouped_Cloud                                   | 3  |    |                                                                                                 | 0805-98986325                                           | *                                                                                                    |                                                                   |

※SMS の転送もプレイリストを PC へ転送と同じような操作ですが、 SMS を下記形式のフィアルにエクスポートできます。

HTML、TXT、XML

| Wondershare<br>TunesGo                         | 192           | 3<br>#-1      | С.<br>Xh                                  |                                   | R                | ● @ _ □ ×                           |
|------------------------------------------------|---------------|---------------|-------------------------------------------|-----------------------------------|------------------|-------------------------------------|
| ▲ 📑 iPhone 4<br>図 メディア                         | 8<br>9<br>197 | 訳された<br>にてのメッ | EXッセージをエクスポート 、<br>リセージをエクスポート 、<br>jtvmu | HTMLファイルに<br>TXTファイルに<br>XMLファイルに | <b>1</b> 6 进信先:+ | Q 2014/05/06 16:18<br>3fwmu<br>gwmu |
| ► 🖸 76-192F                                    |               |               | 10010 (1)<br>お早うございます。                    | May 04                            |                  |                                     |
| <ul> <li>● 写真</li> <li>① 連絡先</li> </ul>        |               |               | 6789 (1)<br>はさ日な                          | Apr 21                            |                  |                                     |
| <b>0</b> 96                                    |               |               |                                           |                                   |                  |                                     |
| <ul> <li>ウールギット</li> <li>新しいデバイスを接続</li> </ul> |               |               |                                           |                                   |                  |                                     |
|                                                | 1件の2          | スレッド溜り        | ŖФ                                        |                                   |                  |                                     |

#### 2-6 デバイス間のデータ転送

**※まずは2つのデバイスはPCに接続しているかを確認してください。** ※デバイス間に転送できるデータはメディア、プレイリストと写真だけです。

| Wondershare<br>TunesGo         | iPhone 4                                    | ● □ - □ ×                           |
|--------------------------------|---------------------------------------------|-------------------------------------|
| ▶ 🖹 ⊮hone 4                    | Apple #hone 4 105 5.1 🚺 100% 🔢              | •                                   |
| ▶ □ IPhone Ss<br>目 新しらいデバイスを接続 |                                             |                                     |
|                                | <b>Funesに</b><br>「Tunesに自楽を転送<br>フォルグに音楽を転送 | <b>デバイスに</b><br>(1500デバイスに営業を<br>転送 |

①転送元のデバイスをクリックします。

| Wondershare                                       |                                   | 9 8 - 5 |
|---------------------------------------------------|-----------------------------------|---------|
| IunesGo                                           | iPhone 4                          |         |
| iPhone 4                                          | Apple Phone 4 IOS 5.1 💽 100% 1118 |         |
| <ul> <li>IPhone Ss</li> <li>新しいデバイスを接続</li> </ul> |                                   |         |
|                                                   |                                   |         |

②右下の「デバイスに」の部分をクリックします。

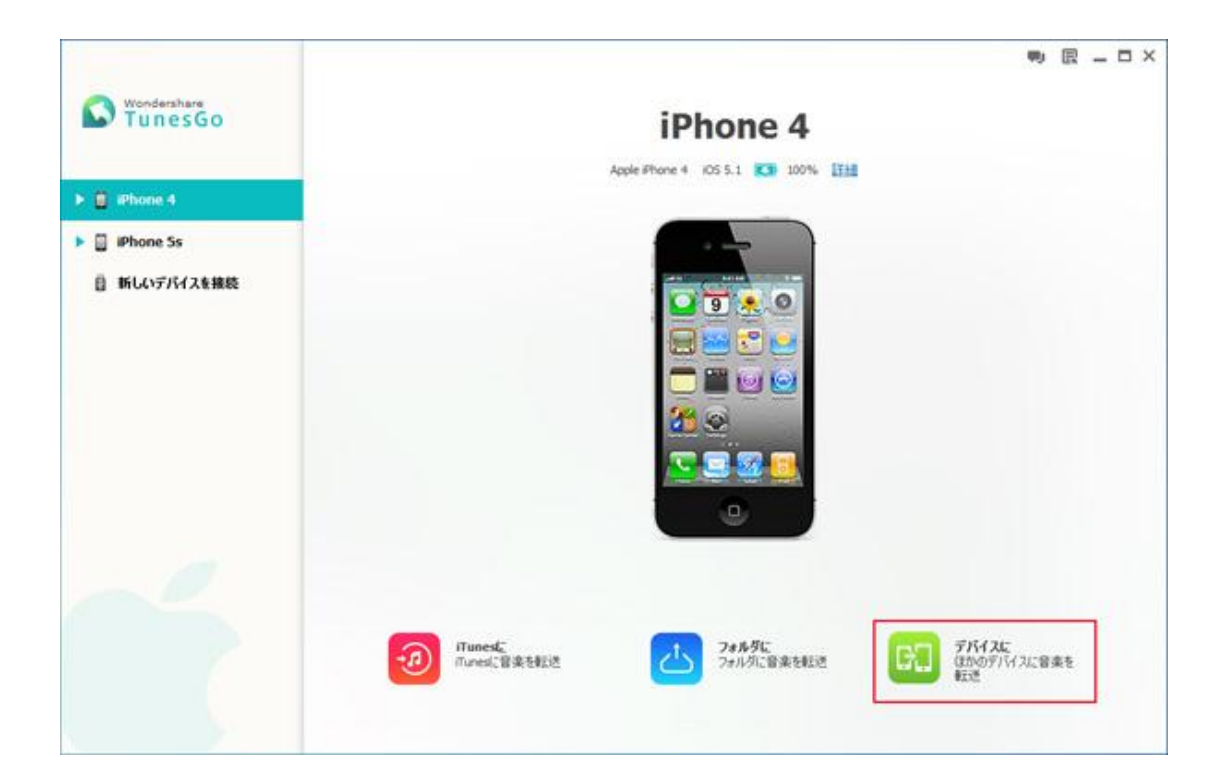

③すべてのメディアファイルのエクスポートが開始します。

| Wandarahara  |                                         | 专 园 _ O X |
|--------------|-----------------------------------------|-----------|
| S TunesGo    | iPhone 4                                |           |
| iPhone 5s    | Apple #Hone 4 105 5.1 100%              |           |
| 🕨 👩 iPhone 4 |                                         |           |
| 自 新しいデバイスを接続 |                                         |           |
|              | труж-р ×                                |           |
|              | 督来(1/108)102示一中:少女时代。说出思望吧(Genie)(Live) |           |
|              | 1 1%                                    |           |
|              |                                         |           |
|              | <u> </u>                                |           |
|              |                                         |           |
|              | 784.7% ITunest                          | z         |
|              |                                         | イスに音楽を    |
|              |                                         |           |

④右側の各項目をクリックして、転送したいファイルを選択して、

#### 「エクスポート」⇒「転送先のデバイス名」の順でクリックして、 他のデバイスへデータも転送できます。

|                           |           | _V_ =1.04        | 448 217    | 1_40°=4 #_00%_ | The Committee | +_==. | +1-5 |           | ₽            |
|---------------------------|-----------|------------------|------------|----------------|---------------|-------|------|-----------|--------------|
| TunesGo                   | )<br>istu | 面<br>和除          | 192#-+     | ●<br>音楽を確認 〕   | O-<br>EM      | []    | • 🔳  |           |              |
| 🔺 📋 iPhone 4              | 0         | 名前               | PCヘエクスオ    | (- r           | 4             | ジャンル  | 年    | 1992      | ステータス        |
| <b>6</b> 1970             | 🗹 A       | 莱莉妙雨             | iTunesライブ  | 「ラリーにエクスポート    | e             |       | 2010 | 7         |              |
|                           | 0.0       | 様のような恋でした        | iPhone 5   | 244 U. OOM     |               | 0     | 2008 | 10        |              |
| 2 70-1921                 | 0 0       | Reine (du) Lace  |            | 結核アイラ          | LAMENT ~P     | 0     | 2010 | 2         |              |
| ▶ 🔹 写真                    | 0         | Mr.Children - 光の | 射す方へ       |                |               |       | 2001 | 7         |              |
| <ul> <li>型 連絡先</li> </ul> |           | 噴秋月明             |            | SoPie          | 夏末青春          |       | 2010 | 2         |              |
| SM6                       | 0 0       | 君の事              |            | 遠至りりす (cv      | Memories Off  | 0     | 2008 | 20        |              |
| -1.4-m                    | 0         | カラフル             |            | Claris         | カラフル          | 0     | 2014 | 1         |              |
|                           | 0 0       | Silver Sky       |            | <i>t)</i>      | SAVIOR OF S   | 0     | 2013 | 2         |              |
| iPhone 5                  | 0.0       | <b>纳秋月明</b>      |            | SoPie          | 夏末香春          |       | 2010 | 2         |              |
| 1 ×7-17                   | 0         | 桜のような空でした        | -featuring | SAM/ceui       | Missing       | 0     | 2008 | 10        |              |
| D 22-1921                 | 0 0       | 莱莉紗雨             |            | SoPie          | 夏末青春          |       | 2010 | 7         |              |
| • • <del>•</del> 7A       | 0         | Surely           |            | Clar5          | カラフル          | 0     | 2013 | 2         |              |
|                           | 0 0       | 山野たと子・ドラカ        | もんのうた      | 0              | 0             | 0     | 2008 | i         |              |
| - 11 Americ               | 0         | 心の意辺にて           |            | 双键P才4(花        | LOSSIC        | 0     | 2010 | 1         |              |
| SMS                       | 0.0       | Dame (di il Lace |            | 結婚でイラ          | I AMERIT ~ 70 | 0     | 2010 | 2         |              |
| 🖸 ツールキット                  | 1 遥訳10.24 | 8                |            |                |               |       |      | 音楽ファイルトーク | ル:27 空スペース:1 |

<u>TOP </u>

# Chapter3:データの管理

#### 3-1 iOS デバイスを PC に接続する

①USB ケーブルでデバイスを PC に接続します。

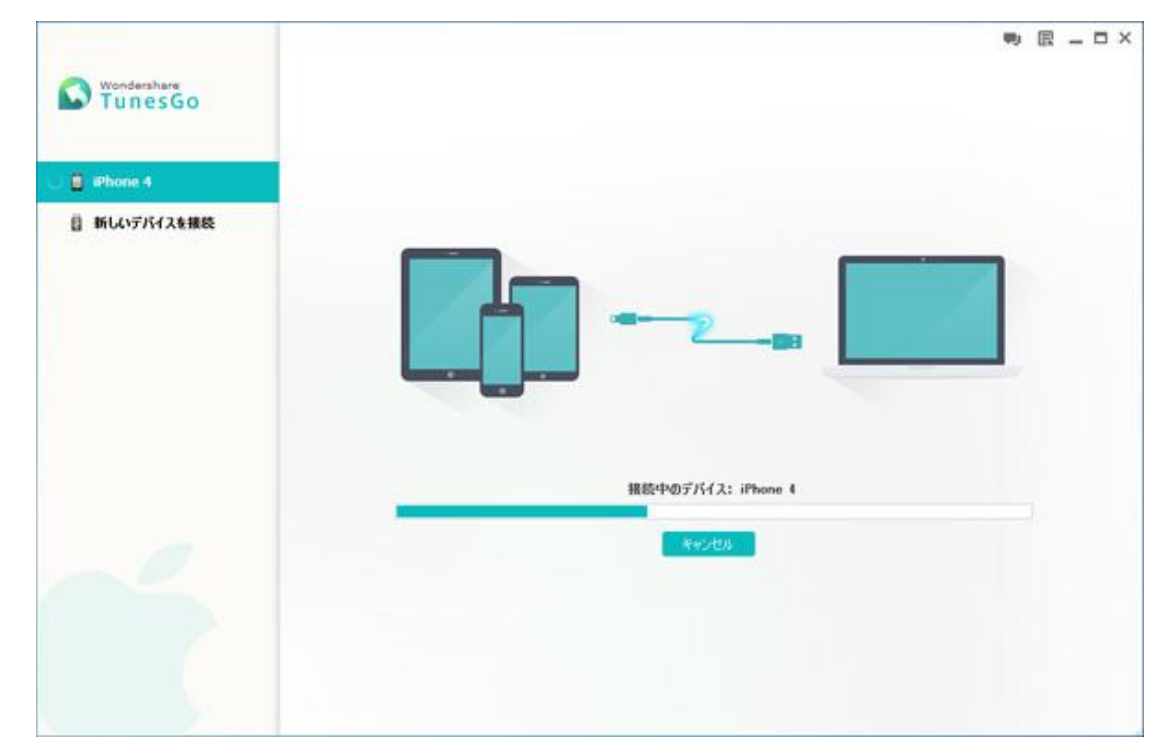

②PC に接続した画面です。

詳細をクリックして、ご利用のデバイスの情報が表示されます。

| TunesGo                                                                                                   | iPhone 4                                                                                        |                      | ♥ R _ D ×                | 0. |
|----------------------------------------------------------------------------------------------------|-------------------------------------------------------------------------------------------------|----------------------|--------------------------|----|
| 📋 iPhone 4                                                                                                |                                                                                                 |                      |                          |    |
| <b>1</b> 3947                                                                                             |                                                                                                 |                      |                          |    |
| <ul> <li>マレイリスト</li> <li>マ 写具</li> <li>型 連絡先</li> <li>SMS</li> <li>ワールキット</li> <li>新しくッデバイスを接続</li> </ul> |                                                                                                 |                      |                          |    |
|                                                                                                    | <b>Funedに</b> Tunedに智楽を転送     アォルダに     アォルダに     マォルダに     マォルダに     マォルダに     マォルダに     留楽を転送 | G. 75M<br>and<br>Res | <b>FALC</b><br>PFバイスに音楽を |    |

#### 3-2 メディアの管理

①左側のメディア項目をクリックします。

|                            |            | ムービー テレビ番枝 ミュージック    | ビデオ ポッドキャ         | λh iTunes U      | オーディオブック |                                     |
|----------------------------|------------|----------------------|-------------------|------------------|----------|-------------------------------------|
| TunesGo                    | ()<br>iŝtu | 前日<br>102月-1-1       | <b>谷</b><br>日東王府漢 | ⊖<br>Em          |          | Q HASHR                             |
| 🔺 📋 iPhone 4               | 0.0        | 名前 〇                 | アーティスト            | PHIL             | ジャンル 年   | 1990 23-92                          |
| <b>0</b> 1510              | 0 0        | Mr.Children - 光の射す方へ |                   |                  | 20       | n 7 🥚 🖈                             |
|                            | 0.0        | 噴秋月8月                | SoPie             | 夏末香春             | 20       | 10 2                                |
| P 0 70492F                 | 0          | 君の事                  | 速華りりす (cv         | Memories Off     | 0 20     | 38 20                               |
| ▶ 🔹 写真                     | 0 0        | カラフル                 | Claris            | カラフル             | 0 20     | 14 1                                |
| <ul> <li>重] 連絡先</li> </ul> | 0          | Silver Sky           | ±/                | SAVIOR OF S      | 0 20     | 13 2                                |
| SMS                        | 0.0        | <b>纳秋:月</b> 明        | SolPie            | 夏末香春             | 20       | 10 2                                |
| ワールキット                     | 0          | 桜のような空でした -featuring | SAM/ceui          | Missing          | 0 20     | X8 10                               |
| 8 KL/SZC/3±108             | 0 0        | 莱莉妙雨                 | SoPie             | 夏末青春             | 20       | 10 7                                |
| B NOODIXERG                | 0.0        | Surely               | Clari5            | カラフル             | 0 20     | 13 2                                |
|                            | 0 0        | 山野さと子・ドラえもんのうた       | 0                 | 0                | 0 20     | 38 1                                |
|                            | 0          | 心の意辺にて               | 双集アオイ(在           | 心の意辺にて           | 0 20     | 10 L                                |
|                            | 0 0        | Reine (du) Lace      | 結核アイラ             | LAMENT ~- Ph     | 0 20     | 10 2                                |
|                            | 0 0        | Mr.Children - 君が好き   | 0                 | 0                | 0 20     | 1 1                                 |
|                            | 0 0        | 君の事                  | 速举りりす (cv,        | Memories Off     | 0 20     | 38 20                               |
|                            | 未選択        | 日\$1/If Clearshop    | мамт              | (9719-A-relation | 0 202    | Ya Ya<br>音楽ファイルトークル:27 空スペース:13.303 |

#### ②一つメディアファイルを選択して、画面上の削除ボタンをクリックして、 そのファイルを削除できます。

|         |                         |          |           | and the station of the |         | a at the  |               |      | 4.4.5      | 10                 | 民 _ D ×       |
|---------|-------------------------|----------|-----------|------------------------|---------|-----------|---------------|------|------------|--------------------|---------------|
| 0       | Wondershare             | C        |           | L-U- 700@#E <1-        | 29967   | ৰ কলাবন   | AF iTunes U   | 4-74 | \$ 292     |                    |               |
| JunesGo | )<br>il                 | ⊕<br>8tm | □□ 102ポート | 音频                     | afrik 1 | €<br>EM   | ()            | : 🗖  | Q.   ##345 |                    |               |
| 40      | iPhone 4                |          | 0         | 名前                     | 0       | アーティスト    | PHIL          | ジャンル | 4          | 1990 23-           | -92           |
|         | <b>A</b> 350            |          | 0         | 莱莉妙雨                   |         | SoPie     | 夏末青春          |      | 2010       | 7                  | .100          |
|         |                         |          | ۲         | 602302708 -features    |         | SNM / CBR | Meang         | 0    | 2008       | 10.                |               |
| ,       | 2 7L192F                | 0        | 0         | Reine (du) Lace        |         | 結核アイラ     | LAMENT ~ P    | 0    | 2010       | 2                  |               |
| 2       | 每 写具                    |          | 0         | Mr.Children - 光の射す方へ   |         |           |               |      | 2001       | 7                  |               |
|         | <b>型] 連絡先</b>           |          | Θ         | 噴飲月明                   |         | SoPie     | 夏末青春          |      | 2010       | 2                  |               |
|         | SMS                     |          | Θ         | 君の事                    |         | 達至りりす (cv | Memories Off  | 0    | 2008       | 20                 |               |
|         | ワールキット                  |          | 0         | カラフル                   |         | Claris    | カラフル          |      | 2014       | 1                  |               |
|         | ACL 11/2/27 / 3 + 10/00 |          | Θ         | Shier Sky              |         | ±/        | SAVIOR OF S   | 0    | 2013       | 2                  |               |
| 8       | MOUTHIAERO              |          | Θ         | <b>曉秋月明</b>            |         | SoPle     | 夏末春春          |      | 2010       | 2                  |               |
|         |                         |          | Θ         | 桜のような恋でした -featuring   |         | SAM/ceui  | Missing       | 0    | 2008       | 10                 |               |
|         |                         |          | 0         | 莱莉妙雨                   |         | SoPie     | 夏末青春          |      | 2010       | 7                  |               |
|         |                         |          | 0         | Surely                 |         | Clari5    | カラフル          | 0    | 2013       | 2                  |               |
|         |                         |          | 0         | 山唐校と子・ドラえもんのうた         |         | •         | 0             | 0    | 2008       | 1                  |               |
|         |                         |          | 0         | <i>රග</i> මානය         |         | 双旗Pオイ(在   | 心の意识にて        | 0    | 2010       | 1                  |               |
|         |                         | 1:2      | A 10.78   | Dana (dil) are         |         | 631877/A  | 65~~ TURINA I | •    | 2010<br>1  | ?<br>計業ファイルトータル-27 | 空スペース: 13.368 |

#### ③下記の「音楽を修復」ボタンをクリックして、デバイスにある音楽ファイルの ID3 情報を修復します。

|                           | -         | レードー テレド番組 ミュージ        | しゅうビデオ ポッドキャ | 2.h Dupes U  | <b>t</b> - <del>T</del> 0 | オブック | Ф)                 | R - D>       |
|---------------------------|-----------|------------------------|--------------|--------------|---------------------------|------|--------------------|--------------|
| TunesGo                   | )<br>ißtu | 古 202<br>単数 1252年-ト    |              | С-<br>Em     | ()                        | : 🔳  | Q TANK             |              |
| 🔺 📋 iPhone 4              | 0         | 名前                     | 0 P-7121     | PHIL         | ジャンル                      | 4    | 1990 25            | -92          |
| <b>8</b> 50               | 0 0       | 莱莉纱雨                   | SoPie        | 夏末青春         |                           | 2010 | 7                  |              |
|                           | 0 0       | 極のような恋でした -featuring   | SAM/ceui     | Missing      | 0                         | 2008 | 10                 |              |
| • 0 7049XF                | 0 0       | Reine (du) Lace        | 結核アイラ        | LAMENT ~ P   | 0                         | 2010 | 2                  |              |
| ▶ 📦 写真                    | 0         | Mr.Children - 光の射す方へ   |              |              |                           | 2001 | 7                  |              |
| <ul> <li>重 連絡先</li> </ul> | 0 0       | 曉秋月明                   | SolPie       | 夏末香春         |                           | 2010 | 2                  |              |
| SMS                       | 0 0       | 君の事                    | 遠至りりす (cv    | Memories Off | 0                         | 2008 | 20                 |              |
| ワールキット                    | 0         | カラフル                   | Claris       | カラフル         | 0                         | 2014 | 1                  |              |
| 8 KL02013+98              | 0         | Silver Sky             | ±/           | SAVIOR OF S  | 0                         | 2013 | 2                  |              |
| B MOODINA SINC            | 0.0       | <b>吨秋月</b> 明           | SolPie       | 夏末香春         |                           | 2010 | 2                  |              |
|                           | 0         | 桜のような恋でした-featuring    | SAM/ceui     | Missing      |                           | 2008 | 10                 |              |
|                           | 0         | 莱莉妙雨                   | SoPie        | 夏末青春         |                           | 2010 | 7                  |              |
|                           | 0         | Surely                 | Clari5       | カラフル         | 0                         | 2013 | 2                  |              |
|                           | 0 0       | 山間をと子・ドラえもんのうた         | 0            | 0            | 0                         | 2008 | 1                  |              |
|                           | 0 0       | <i>े-10</i> के विद्यार | 双键P才4(花      | LOSIDIT      | 0                         | 2010 | 1                  |              |
|                           | 未選択       | Dana (Sillara          | 62107/5      | i amenit ~76 | 0                         | 2010 | っ<br>音楽ファイルトークル-27 | 空スペース: 13.30 |

|                            | -          | ムードー テレビ番組 ミュージャ                  | DFFF才 肃oFF44 | 2.) Tunes U | 1-50  | 1705 | 专 园 _ O ×                       |
|----------------------------|------------|-----------------------------------|--------------|-------------|-------|------|---------------------------------|
| TunesGo                    | ()<br>1870 |                                   | ea estix     | ed<br>Enf   | (1    |      | Quastan                         |
| 🔺 📋 iPhone 4               | 2 0        | an c                              | 7-7421       | PRICL       | 940%  | 年    | 1-570 25-92                     |
| <b>R</b> sec               | <b>I</b> 3 | 莱莉松雨                              | SoPie        | 夏末香春        |       | 2010 | 7                               |
|                            | <b>I</b> 1 | 桜のような恋でした -featuring              | SAM/ceui     | Missing     | Pop   | 2008 | 10                              |
| 70-1921                    | <b>v</b> n | Reine (du) Lace                   | 結核アイラ        | LAMENT~P    |       | 2010 | 2                               |
| ▶ 🔹 写真                     | 2 8        | 112                               |              |             | ×     | 2001 | 7                               |
| <ul> <li>里] 連絡先</li> </ul> |            | $\sim$                            |              |             |       | 2010 | 2                               |
| C 545                      | 9          | リストの内、26回ば除しまから<br>を探測してもよろしいですか。 | 奥であります。帰住しは  | 約30分體的作りま   | すが、全て | 2008 | 20                              |
| <ul> <li>ウールキット</li> </ul> | 2          |                                   |              | (BIN)       | 0.002 | 2014 | 1                               |
| 高 あしいデバイスを絶称               | 2 -        | Silver Sky                        | 7/           | SAVIOR OF 5 | 1     | 2013 | 2                               |
| a not matter               |            | 晚秋月明                              | SolPie       | 夏末青春        | 1     | 2010 | 2                               |
|                            | <b>y</b> 3 | 極のような恋でした -featuring              | SAM/ceui     | Missing     | 1     | 2008 | 10                              |
|                            | <b>?</b> # | X745M                             | SoPie        | 夏末香春        | 1     | 2010 | 7                               |
|                            | <b>v</b> n | Surely                            | Clari5       | カラフル        |       | 2013 | 2                               |
|                            | <b>2</b> a | 山野さと子・ドラえもんのうた                    | 1            | 0           | 6     | 2008 | 1                               |
|                            | <b>y</b> 3 | <b>රග</b> න්නැද                   | 双章P才(花…      | 1.002001T   |       | 2010 | 1                               |
|                            | □□         | Daine (rh.) Lare<br>2016          | 经结节/书        |             | 1     | 2010 | っ<br>音楽ファイルトータル:27 空スペース: 13.3G |

「音楽を修復」ボタンをクリックした後、下記の画面に「はい」をクリックします。

音楽ファイルの ID3 情報が修復している画面です。

|                           | -    |      |                  |              |           |                 |      | 10.01 |       | 专 田 一   |
|---------------------------|------|------|------------------|--------------|-----------|-----------------|------|-------|-------|---------|
| Wondershare               | Citt |      | 4-8- 768         | 新植 ミュージ      | うゅうビデオ ポッ | F##21 iTunes U  | オーディ | オブック  |       |         |
| TunesGo                   | (    | Ð    | 亩                | Ŕ            |           | Ð               | 12   |       |       |         |
|                           | 3    | 8710 | NIDE             | エウスポート       | 登場を招援     | 更新              | 1    |       |       |         |
| Phone 4                   | 1    | 0    | 名前               |              | a 7-7121  | PRIA            | ジャンル | 年     | 1-590 | ステータス   |
| <b>R</b> 150              | 2    | 38   | 莱莉松雨             |              | SolPie    | 夏末香春            |      | 2010  | 7     |         |
|                           |      | 18   | 様のような恋でした        | e-featuring  | SAM/ceui  | Missing         | Pop  | 2008  | 10    |         |
| • 🔛 7049XF                |      | - 11 | Reine (du) Lace  |              | 総統アイラ     | LAMENT~P        | 1    | 2010  | 2     | 10%     |
| ▶ ● 写真                    |      | .0   | Mr.Children - 光の | 射す方へ         | 1         | 1               | 4    | 2001  | 7     | 1 5%    |
| <ul> <li>里)連絡先</li> </ul> |      | -38  | 噴秋月明             |              | SolPie    | 夏末青春            | 0    | 2010  | 2     | 1 5%    |
| C SMS                     | 2    | 4    | 20 <b>\$</b>     |              | 逸業りりす (   | cv Memories Off |      | 2008  | 20    | 1 5%    |
| ワールキット                    |      | 31   | カラフル             |              | Clari5    | カラフル            | 1    | 2014  | 1     | 1 5%    |
| 新しいデバイスを接続                | 1    | 25   | Silver Sky       |              | ±2        | SAVIOR OF 5     | ÷.   | 2013  | 2     | 1 5%    |
| I HOUSTHALLER             |      |      | 碱秋月明             |              | SolPie    | 夏末青春            | 1    | 2010  | 2     | 1 5%    |
|                           |      | -38  | 様のような恋でした        | t -featuring | SAM/ceui  | Missing         |      | 2008  | 10    | 1 5%    |
|                           |      | 10   | 来和幼稚             |              | SolPie    | 夏末春春            | 1    | 2010  | 7     | 1 5%    |
|                           |      | 18   | Surely           |              | Clari5    | カラフル            |      | 2013  | 2     | 待破中…    |
|                           | ~    | ji.  | 山野さと子・ドラオ        | te hadde     | (1)       | 1               |      | 2008  | 1     | 待禄中…    |
|                           |      |      | රංගකාවාදර        |              | 双葉アオイ(    | te 2018102CC    | . 9  | 2010  | 1     | 侍根中…    |
|                           |      | 10   | Reine Milltare   |              | 经结束不ら     | LAMENT ~75      |      | 2010  | 2     | 1245-th |

|                  |                                                   |                              |                         | ♥ 🛛 – □ ×                   |
|------------------|---------------------------------------------------|------------------------------|-------------------------|-----------------------------|
| Mondershare      | (111) ムービー ラレビ番組 ミュージ:                            | ックビデオ ポッドキャスト iTunes U       | オーディオブック                |                             |
| TunesGo          | ⑦ 亩 於<br>追加 削除 152ボート                             | anders En                    | (#)                     | Q SESSE                     |
| 🔺 📋 iPhone 4     | ✓ ○ 名前<br>■ □ □ □ □ □ □ □ □ □ □ □ □ □ □ □ □ □ □ □ | クリーティスト アルパム<br>数時に 取約 たいきま… | ジャンル 年<br>Soundtack Aue | 1-595 25-92                 |
| ■ 3547           | 🗵 🔺 දහමනය                                         | 双葉アオイ(花 心の宮辺にて               | Soundtrack 2010         | 1 1                         |
| ► 🔀 76492F       | 🔄 🧧 Reine (du) Lace                               | 総統アイラ LAMENT ~ や             | Soundtrack 2010         | 2                           |
| • • 写具           | V #42                                             | 1.00                         | × 2001                  | 1 1                         |
| ▶ <u>即</u> 連絡先   |                                                   |                              | 2008                    | 20                          |
| SHS              |                                                   | の情報を保存してもようしいですか。            | 2009                    | 30                          |
| C Well Keek      |                                                   |                              | 2009                    | 30                          |
| <b>U</b> 2 10151 |                                                   |                              | 2013                    | 1 3                         |
| 目 新しいデバイスを接続     | 🗹 ් රංකන්වාර                                      | 双葉アオイ(花 心の意识にて               | Soundtrack 2010         | 1                           |
|                  | ☑ ぷ カラフル                                          | ClariS カラフル                  | Soundtrack 2014         | 1                           |
|                  | I Surely                                          | Claris カラフル                  | Other 2013              | 2                           |
|                  | 🖌 🖉 Bitter & Sweet                                | RYTHEM BEST STORY            | Pop 2009                | 14                          |
|                  | 🔄 🗵 Silver Sky                                    | t/ SAVIOR OF S               | Pop 2013                | 2                           |
|                  | 🔄 🖉 Bitter & Sweet                                | RYTHEM BEST STORY            | Pop 2009                | 14                          |
|                  | Pieces                                            | Claris カラフル                  | Other 2013              | 3                           |
|                  | 27 選択290/46                                       |                              |                         | 音楽ファイルトータル:27 空スペース: 13.358 |

修復が完了した後、下記「確認」画面に「はい」をクリックして、修復は保存されます。

#### ④ファイルの名前の部分をクリックして、名前を変更できます。

|              |               |                         |             |               |            | 专 R _ D ×                                 |
|--------------|---------------|-------------------------|-------------|---------------|------------|-------------------------------------------|
| Wondershare  |               | ムービー テレビ番組 ミュージ         | ゆうビデオ ポッドキャ | λħ iTunes U   | オーディオプタ    | 0                                         |
| 🔛 TunesGo    | •             | i é                     | 4           | 0             | 100        |                                           |
|              | ißta          | 利御後 エクスポート              | 管集を修復       | ERS           |            | G saraz                                   |
| 🔺 📋 iPhone 4 | 0.0           | 名前                      | 0 P-7+21    | PHIL          | 5454 1     | ≇ ►9 <del>9</del> 0 <u>λ</u> <u>7</u> −9λ |
| 0.50         | 0 0           | 莱莉妙雨                    | SoPie       | 夏末青春          | 2          | 910 7                                     |
|              | <b>2</b> 0    | Bill 250 TOUR -features | SMM / OSI   | Masing        | 0 2        | 009 10                                    |
| 764921       | 0 0           | Reine (du) Lace         | 結核アイラ       | LAMENT ~P     | 0 2        | 010 2                                     |
| ▶ 😜 写真       | 0             | Mr.Children - 光の射す方へ    |             |               | 2          | 001 7                                     |
| ▶ 重 連絡先      |               | 吨伙月明                    | SoPie       | 夏末青春          | 2          | 010 2                                     |
| SMS          | 0 0           | 君の事                     | 遠至りりす (cv   | Memories Off, | <b>9</b> 2 | 008 20                                    |
| C Walldook   | 0 0           | カラフル                    | Claris      | カラフル          | 0 2        | 014 1                                     |
|              | 0             | Silver Sky              | <i>±</i> /  | SAVIOR OF S   | 0 2        | 013 2                                     |
| 目 新しいデバイスを接続 | 0.0           | <b>吨</b> 秋月明            | SoPie       | 夏末香春          | 2          | 010 2                                     |
|              | 0             | 桜のような恋でした -featuring    | SAM/ceui    | Missing       | 0 2        | 008 10                                    |
|              | 0 0           | 莱莉訪雨                    | SoPie       | 夏末青春          | 2          | 010 7                                     |
|              | 0             | Surely                  | Clar5       | カラフル          | 0 2        | 013 2                                     |
|              | 0.0           | 山野さと子・ドラえもんのうた          | 0           | 0             | 0 2        | 008 1                                     |
|              | 0             | රගත්නයර                 | 双章2才(在      | 心の意図にて        | 0 2        | 010 1                                     |
|              | 1 32 97 10.77 | Daine (di i) are        | 経営物学がら      | di~ Transi    | 0 7        | ntn 9<br>音楽ファイルトータル:27 空スペース:13.3G        |

ー番右の編集ボタンをクリックして、その音楽ファイルのID3情報の編集画面に入ります。

|                           |         |       |                  |            |        |          |              |      |      |               | •       | - 🗆 ×       |
|---------------------------|---------|-------|------------------|------------|--------|----------|--------------|------|------|---------------|---------|-------------|
| - Wondersh                | 470     |       | ムービー テレビ番        | NE 31-1    | ジックビデオ | 用9万年4    | AF iTunes U  | 1-74 | 8792 |               |         |             |
| Tune Tune                 | sGo     | Ð     |                  |            | 3      |          | 0            |      |      |               |         |             |
|                           | 1       | int B | 8/58             | 102R-F     | 音楽を    | eix      | 更新           |      | : 🔳  | 9.11          | 泉玉桂堂    |             |
|                           |         | •     |                  | 2000       |        |          |              |      |      |               |         |             |
| / DiPhone 4               |         | 0     | 名前               |            | O P    | ーティスト    | PANSA        | ジャンル | 年    | 1-990         | ステータス   | 14          |
| <b>8</b> 15 17            |         | 0     | 莱莉赫雨             |            | Sol    | Pie      | 夏末青春         |      | 2010 | 7             |         | -           |
| N (11 HL /01              |         | Θ     | 極のような恋でした        | -featuring | SA     | M/ceui   | Missing      | 0    | 2008 | 10            |         |             |
| • • • • • • • • •         |         | 0     | Reine (du) Lace  |            | 48     | 成アイラ     | LAMENT ~P    | 0    | 2010 | 2             |         |             |
| ▶ 🔮 写真                    |         | 0     | Mr.Children - 光の | 対す方へ       |        |          |              |      | 2001 | 7             |         |             |
| <ul> <li>重 連絡先</li> </ul> |         | 0     | 晚秋月明             |            | Sol    | Pie      | 夏末香春         |      | 2010 | 2             |         |             |
| SMS                       |         | Θ     | 君の事              |            | iŝ     | €00す (cv | Memories Off | 0    | 2008 | 20            |         |             |
| 🖸 ツールキ                    | 2h 🔲    | 0     | カラフル             |            | Cla    | ris      | 107JU        | 0    | 2014 | 1             |         |             |
| 8 61076                   | (25.885 | Θ     | Silver Sky       |            | t,     |          | SAVIOR OF S  | 0    | 2013 | 2             |         |             |
| 8 100077                  | 0       | 0     | <b>纳</b> 秋:月明    |            | Sol    | Pie      | 夏末香卷         |      | 2010 | 2             |         |             |
|                           |         | 0     | 桜のような空でした        | -featuring | SA     | M/ceui   | Missing      |      | 2008 | 10            |         |             |
|                           |         | Θ     | 莱莉妙雨             |            | Sol    | Pie      | 夏末青春         |      | 2010 | 7             |         |             |
|                           |         | 0     | Surely           |            | Cla    | ris      | カラフル         | 0    | 2013 | 2             |         |             |
|                           |         | 0     | 山野をと子・ドラカ        | ちんのうた      |        | 0        | 0            |      | 2008 | 1             |         |             |
|                           |         | 0     | ப்லன்றும்        |            | 双      | WP74(7E  | 心の意図にて       | 0    | 2010 | 1             |         |             |
|                           | 来道      | er    | Dane (dillare    |            | 62     | M7/5     | 1 AMERIT~0   | •    | 2010 | っ<br>音楽ファイルトー | 如~27 空2 | バース: 13.368 |

ファイルの ID3 情報の編集画面で「音楽情報を修復」をクリックして、ID3 の情報を 修復します。

|     |                                        |      |       |                  |       |         |         |       |      |       |       |      |                | ₽ 8       |            | ×  |
|-----|----------------------------------------|------|-------|------------------|-------|---------|---------|-------|------|-------|-------|------|----------------|-----------|------------|----|
| 0   | Wondershare                            | œ    |       | ムービー テレビ番組       | d t   | ュージックビデ | オポッ     | 下关中入下 | m    | nes U | オーディ  | オプック |                |           |            |    |
|     | TunesGo                                |      | Ð     | Ē                | È     |         | 4       | 0     |      |       | 33    |      |                |           |            |    |
|     |                                        | 1    | 6ta   | 育道金              | エクスポー | -F 83   | にを控けま   | 更新    |      |       | 12    |      | 941            |           |            |    |
| - 0 | iPhone 4                               |      | 0     | 名前               | 0     | 7-71    | PILISL  | 54    | #    | ŀ9    | ステータン | 2    | 25 103         |           |            |    |
|     | <b>A</b> 150                           | D    | 0     | 莱莉訪術             |       | SolPie  | 夏末香春    |       | 2010 | 7     |       |      | 4-1            | AL        | 1          |    |
|     |                                        |      | 0     | 桜のような恋でした        |       | SAM/c   | Missing | Pop   | 2008 | 10    |       |      | 144            |           |            | h  |
|     | C プレイリスト                               |      | 0     | AKB48 - 永遠ブレ     |       | 0       | 0       | 0     | 0    | 0     |       |      | 8 6            | 13        | 1          | ſ  |
| 10  | 第四百百百百百百百百百百百百百百百百百百百百百百百百百百百百百百百百百百百百 |      | 0     | Reine (du) Lace  |       | 結核アイラ   | LAMEN   | 0     | 2010 | 2     |       | +    |                |           |            | -  |
|     | <u>里</u> ] 連絡先                         |      | 0     | Mr.Children - 光の |       |         |         |       | 2001 | 7     |       |      | 19             |           |            |    |
|     | 96                                     |      | 0     | <b>晚秋</b> 月8月    |       | SolPie  | 夏末青春    |       | 2010 | 2     |       |      | -              |           | 2 1        |    |
|     | O Phankak                              |      | 0     | <b>老の事</b>       |       | 遠至り     | Memori  | 0     | 2008 | 20    |       |      | DR.            | +         |            |    |
|     | 0 2-Mean                               |      | 0     | カラフル             |       | Claris  | カラフル    | 0     | 2014 | 1     |       |      | 20100          |           |            |    |
| 8   | 新しいデバイスを接続                             |      | 0     | Sher Sky         |       | +)      | SAVIOR  | 0     | 2013 | 100   |       |      | -3546<br>77-14 | sive sky  |            |    |
|     |                                        |      | 0     | <b>随松月明</b>      |       | SolPie  | 万大古井    |       | 2010 | 2     |       |      | PHIL           | SAVIOR OF | SONG-百名师   |    |
|     |                                        |      | 0     | 利のようなのでした。       |       | SAM /r  | Mesina  |       | 2008 | 50    |       |      | 240.0          |           |            |    |
|     |                                        |      | 0     | *****            |       | ColDia  | TIAA    |       | 2010 |       |       |      | 年              | 2013      |            |    |
|     |                                        |      | 0     | Surday.          |       | Court.  | \$5.4 B |       | 2010 |       |       |      | 1500           | 2         |            | _  |
|     |                                        |      | 0     | SUPEY            |       | Cars    | 117.70  |       | 2013 | *     |       |      |                | BRIMBER   | EiR        |    |
|     |                                        |      | 0     | 山町やとナ・トラス        | 4.    |         |         |       | 2008 | 1     |       |      | _              |           |            |    |
|     |                                        |      | 0     | 心の意辺にて           |       | 双筆7     | 心切窗     | 0     | 2010 | 1     |       |      |                |           |            |    |
|     |                                        |      | 0     | Reine (du) Lace  |       | 結核アイラ   | LAMEN   | 0     | 2010 | 2     |       |      |                |           |            |    |
|     |                                        | 1.32 | 12.9M | 8                |       | 1.0     | -       | 1     | -    |       |       |      | 音楽ファイルト        | -タル:28 空  | スペース: 13.3 | 58 |

#### 名前、アルパム、年などの ID3 の情報を手動で編集もできます。

|                            |            | ムービー テレビ番           | M 21-0 | っクビデオ ポッ           | F##21   | m    | nesU | オーディオプック |                        |      |
|----------------------------|------------|---------------------|--------|--------------------|---------|------|------|----------|------------------------|------|
| TunesGo                    | ⊕<br>ista  | D<br>Ardite         | 202#-F | 会<br>日来を印度         | Ю<br>ЖМ |      |      | :        | Q same                 |      |
| iPhone 4                   |            | 2 名前                | 0 P-   | 71 PINGL           | 5¥      | #    | ŀ9   | ステータス    |                        |      |
| <b>B</b> 3747              | 0 0        | 莱莉設備                | SolP   | ne 夏末香春            |         | 2010 | 7    |          |                        |      |
| 10.002 k                   | 0 0        | ) 桜のような恋でした。        | SAM    | √c Missing         | Pop     | 2008 | 10   |          | A long Themes          |      |
|                            | 0.0        | ) AKB48-永遠フレ        | 3 10   | 0 0                | 0       | 0    | 0    |          |                        |      |
| ▶ • <b>第</b> 写真            |            | Reine (du) Lace     | 総計     | 教アイラ LAMEN         | 0       | 2010 | 2    |          |                        |      |
| <ul> <li>里] 連絡先</li> </ul> | 0.0        | ) Mr.Children - 光の。 | i.     |                    |         | 2001 | 7    |          |                        |      |
| <b>S</b> *6                | 0 0        | <b>纳秋月明</b>         | SolP   | 14 夏末青春            |         | 2010 | 2    |          |                        |      |
| ワールギット                     | 0.0        | \$0\$               | i\$1   | E) Memori          | 0       | 2008 | 20   |          | 10H +                  |      |
| 日 新しいデバイスを総約               | 0 0        | ) カラフル              | Clar   | is カラフル            | 0       | 2014 | 1    |          | 名助 Sher Sty            | _    |
|                            | <b>a</b>   | Silver Sky          | ±/     | SAVIOR             | . 0     | 2013 | 2    |          | 7-9 <b>31</b>          |      |
|                            |            | 转秋月明                | SolP   | 一 夏末青春             |         | 2010 | 2    |          | PH/(Li SAVIOR OF SONG- | 181  |
|                            | 0.6        | () 様のような恋でした。       | SAM    | (∕c Missing        | 0       | 2008 | 10   |          | 94004                  | 1    |
|                            |            | ) 茉莉砂雨              | SolP   | · 夏末青春             |         | 2010 | 7    |          | 4: 2/13                |      |
|                            | 0 0        | ) Surely            | Clar   | s <del>カラ</del> フル | 0       | 2013 | 2    |          |                        | _    |
|                            |            | 山野キと子・ドラス           | ie (1  | 0 0                | 0       | 2008 | 1    |          | 18(7                   |      |
|                            | 0          | ) බහානයක් (         | 723    | ep 2012            | 0       | 2010 | 1    |          |                        |      |
|                            | 0 0        | Reine (du) Lace     | 結約     | ጀፖብጛ LAMEN         | 0       | 2010 | 2    |          |                        |      |
|                            | 1 12 17.12 | 948                 | 10     | • •                | -       |      | e.   |          | 音楽ファイルトータル:28 空スペース:   | 13.7 |

#### Export ボタンをクリックして、そのファイルを PC に転送できます。

|              |              |                   |           |           |                     |      |      |                  | 9 R - C ×        |
|--------------|--------------|-------------------|-----------|-----------|---------------------|------|------|------------------|------------------|
| Wondershare  | <b>(11</b> ) | ムービー テレビ番         | 岐 ミュージックビ | デオ ポッドキャ  | 치타 iTunes U         | オーディ | オプック |                  |                  |
| 🔛 TunesGo    | ۲            |                   |           | 4         | 0                   |      |      |                  |                  |
|              | iditu        | 利用金               | エクスポート 留  | 「集を停譲」 )  | ERF                 |      |      |                  |                  |
| 🔺 🗐 iPhone 4 | 0            | 名前                | 0         | アーティスト    | PHIL                | ジャンル | æ    | 1990 2           | テータス             |
| <b>0</b> 150 | 0            | 莱莉赫雨              |           | SoPie     | 夏末青春                |      | 2010 | 7                |                  |
|              | 0 0          | 根のような恋でした。        | featuring | SAM/ceui  | Missing             | 0    | 2008 | 10               |                  |
| C 2 PRIVAT   | 0 0          | Reine (du) Lace   |           | 結核アイラ     | LAMENT ~ P          | 0    | 2010 | 2                |                  |
| ▶ 🗣 写真       |              | Mr.Children - 光の身 | す方へ       |           |                     |      | 2001 | 7                |                  |
| ▶ 重〕連絡先      | 0.0          | 曉秋月明              |           | SoPie     | 夏末青春                |      | 2010 | 2                |                  |
| SMS          | 0 0          | 君の事               |           | 遠至りりす (cv | Memories Off        | 0    | 2008 | 20               |                  |
| ワールキット       | 0            | カラフル              |           | ClariS    | カラフル                | 0    | 2014 | 1                |                  |
| 前、新しいデバイスを根拠 | 0            | Silver Sky        |           | ±/        | SAVIOR OF S         | 0    | 2013 | 2                |                  |
| B BOOMING    | 0.0          | <b>纳秋:月</b> 8月    |           | SolPie    | 夏末春春                |      | 2010 | 2                |                  |
|              | 0            | 桜のような空でした。        | featuring | SAM/ceui  | Missing             | .0   | 2008 | 10               |                  |
|              |              | 莱莉訪雨              |           | SoPie     | 夏末青春                |      | 2010 | 7                |                  |
|              | 0            | Surely            |           | Clari5    | カラフル                | 0    | 2013 | 2                |                  |
|              | 0            | 山野をと子・ドラ大も        | んのうた      | 0         | 0                   | 0    | 2008 | 1                |                  |
|              | 0.0          | 心の意辺にて            |           | 双策产才1(在   | LOBERT              | 0    | 2010 | 1                |                  |
|              | 未選択          | Daine (dui) Lare  |           | 結婚アイラ     | 1 AMERIT ~ THE MALL | 0    | 2010 | う<br>音楽ファイルトークル。 | 27 空スペース: 13.308 |

#### ※一つメディアファイルを右クリックして、表示される画面で 再生、自動修復、エクスポート、名前変更、削除などの操作もできます。

|                            |            |                      |               |              |      |            | <b>型 団 - ロ ×</b>               |
|----------------------------|------------|----------------------|---------------|--------------|------|------------|--------------------------------|
| Wondershare                |            | ムービー テレビ番組 ミュ        | ージックビデオ ポッドキャ | 지ト (Tunes U  | オーディ | オプック       |                                |
| TunesGo                    | ()<br>ištu | 面 🖄                  | Sates :       | en<br>En     |      | •          | Q BRINS                        |
| 🔺 📋 iPhone 4               | 0 0        | 名前                   | @ P-7+21      | PHIL         | ジャンル | 4          | 1 <del>50</del> 0 25-92        |
| <b>0</b> 350               | 0          | 莱莉妙雨                 | SoPie         | 夏末青春         |      | 2010       | 7                              |
|                            | <b>9</b> 0 | 602METLE features    | 两生            | and .        | 0    | 2008       | ю.                             |
| 70492F                     | 0.0        | Reine (du) Lace      | 自動停環          | NT~P         | 0    | 2010       | 2                              |
| ▶ 🔹 写真                     | 0          | Mr.Children - 光の射す方へ | エクスポート        |              |      | 2001       | 7                              |
| <ul> <li>重] 連絡先</li> </ul> |            | 晚秋月明                 | 名前交更<br>削跌    | 末香春          |      | 2010       | 2                              |
| C SMS                      | 0 0        | 君の事                  | プレイリストに追加     | nories Off   | 0    | 2008       | 20                             |
| ワールキット                     | 0 0        | カラフル                 | プロパティー        | 714          | 0    | 2014       | 1                              |
| 8 61/17/2/74/98            | 0          | Silver Sky           | ±/            | SAVIOR OF S  | 0    | 2013       | 2                              |
| B NOODIXERG                | 0.0        | <b>吨</b> 秋月明         | SoPie         | 夏末春春         |      | 2010       | 2                              |
|                            | 0          | 桜のような恋でした -featuring | 5AM/ceui      | Missing      | 0    | 2008       | 10                             |
|                            | 0 0        | 莱莉松雨                 | SoPie         | 夏末青春         |      | 2010       | 7                              |
|                            | 0          | Surely               | Clari5        | カラフル         | 0    | 2013       | 2                              |
|                            | 0.0        | 山野をと子・ドラえもんのうた       | 0             | 0            |      | 2008       | 1                              |
|                            | 0          | 心の意辺にて               | 双章Pオイ(花       | 心の意図にて       | 0    | 2010       | 1                              |
|                            | 1 渴訳10.7   | Daine (di i) are     | 経営部プイラ        | i amenit ~75 | •    | 5010<br>10 | 。<br>注意ファイルトータル:27 空スペース:13.36 |

#### ⑤音楽検索のところで管理したいファイルを検索できます。

|                            |                |                                       |                  |                       |                            | 专 四 _ O ×                  |
|----------------------------|----------------|---------------------------------------|------------------|-----------------------|----------------------------|----------------------------|
| S TunesGo                  | €<br>€<br>i&ta | ムービー テレビ番組 ミュー:<br>高 (空)<br>利助 エクスポート | ジックビデオ ポッドキャ<br> | 2.1 TunesU<br>O<br>EM | \$-∓(\$79)<br><b>II </b> □ |                            |
| / DiPhone 4                | 0.0            | 名前                                    | 0 P-7+21         | PHIL                  | ジャンル 年                     | 55<br>1-97                 |
| <b>8</b> 15 17             | 0 0            | 君の事                                   | 遠至りりす (ev        | Memories Off,         | 0 2008                     | 20 0 🔿                     |
| 5 C 41.0121                | 0 0            | Mr.Children - 君が好き                    | 0                | 0                     | 0 2001                     | 1                          |
| P C 7 PHYAF                | 0.0            | 君の事                                   | 遠華りりす (cv        | Memories Off          | 0 2008                     | 20                         |
| ▶ 🗣 写 <b>兵</b>             |                |                                       |                  |                       |                            |                            |
| <ul> <li>重] 連絡先</li> </ul> |                |                                       |                  |                       |                            |                            |
| SM6                        |                |                                       |                  |                       |                            |                            |
| <ul> <li>ツールキット</li> </ul> |                |                                       |                  |                       |                            |                            |
| 前しいデバイスを接続                 |                |                                       |                  |                       |                            |                            |
|                            |                |                                       |                  |                       |                            |                            |
|                            |                |                                       |                  |                       |                            |                            |
|                            |                |                                       |                  |                       |                            |                            |
|                            |                |                                       |                  |                       |                            |                            |
|                            |                |                                       |                  |                       |                            |                            |
|                            |                |                                       |                  |                       |                            |                            |
|                            | 未選択            |                                       |                  |                       | 8                          | 東ファイルトークル-27 空スペース: 13.3G8 |

#### ⑥ファイル追加・削除、名前変更などの操作した後、更新ボタンをクリックして、 最新のデータが更新します。

|                            |           |                         |              |               |          | n 🛛 – 🗆 ×                           |
|----------------------------|-----------|-------------------------|--------------|---------------|----------|-------------------------------------|
| Wondershare                | 111       | ムービー テレビ番組 ミュー          | ジックビデオ ポッドキャ | λh iTunes U   | オーディオブック |                                     |
| W TunesGo                  | )<br>istu | 市 2028-1-<br>新課 2028-1- |              | en:           |          | Q   ##5##                           |
| / DiPhone 4                | 0         | 名前                      | @ P-7121     | PHISL         | ジャンル 年   | 1990 23-92                          |
| 0.55                       | 0         | Mr.Children - 光の射す方へ    |              |               | 200      | 01 7 🧳 🖈                            |
| 100 00 M                   | 0 0       | <b>晚秋月</b> 8月           | SoPie        | 夏末青春          | 20       | 10 2                                |
| 714921                     | 0 0       | 君の事                     | 遠華りりす (cv    | Memories Off  | 0 200    | 08 20                               |
| ▶ 🗣 写典                     | 0.0       | カラフル                    | Claris       | カラフル          | 0 20     | 14 1                                |
| <ul> <li>重i 連絡先</li> </ul> |           | Silver Sky              | ±/           | SAVIOR OF S   | 9 20     | 13 2                                |
| SM6                        | 0.0       | <b>纳秋: 月</b> 8月         | SolPie       | 夏末香春          | 20       | 10 2                                |
| D 19-11.45mb               | 0 0       | 桜のような恋でした -featuring    | SAM/ceui     | Missing       | 0 20     | 08 10                               |
| 6 KL 1/2/ / 1 + 100        | 0         | 莱莉赫雨                    | SoPre        | 夏末春春          | 20       | 10 7                                |
| 目前のパイスを接続                  | 0.0       | Surely                  | Claris       | カラフル          | 0 20     | 13 2                                |
|                            | 0         | 山野さと子・ドラえもんのうた          | 0            | 0             | 0 200    | 08 1                                |
|                            | 0         | රගත්හැද                 | 院童アオイ(花      | 心の意辺にて        | 0 20     | 10 1                                |
|                            | 0         | Reine (du) Lace         | 結核アイラ        | LAMENT ~ P    | 0 20     | 10 2                                |
|                            | 0         | Mr.Children - 君が好き      | 0            | 0             | 0 20     | 01 1                                |
|                            | 0 0       | 君の事                     | 速举00寸 (ev    | Memories Off  | 0 200    | 08 20                               |
|                            | 未選択       | B&/fithesha             | маля         | (1718-6 arian | • 77     | 74 95<br>音楽ファイルトークル-27 空スペース:13.308 |

#### 3-3 プレイリストの管理

①左側のプレイリスト項目をクリックします。

|                        |      |             |                   |             |             |             | W)                 |                |
|------------------------|------|-------------|-------------------|-------------|-------------|-------------|--------------------|----------------|
| Wondershare<br>TunesGo |      | ÷<br>غلام ا | 8 101s-1          | €}<br>Elfi  |             |             |                    |                |
| ■ IPhone 4 I >F+7      | 1    |             |                   |             | ≣þ          | ≣b          | ≣þ                 |                |
| a 👩 204928             |      | クラシック音楽(1)  | 1-97 25(111)      | トップレート(111) | ブレイリスト(24)  | Camera(0)   | hello71-(1)2.H(17) |                |
| ◎ クラシック音楽              | 1    |             |                   |             |             |             |                    |                |
| Ø F97 25               | 113  | =           | =                 | =           | =h          | =N          | =h                 |                |
| ゆ トゥブレート               | 111  | =0          | 三盘                | =0          | =0'         | Ed          | E.                 |                |
| 10 76-192F             | 34   | 90年代ミュージック  | 最近再生した項目<br>(111) | 最近道加した項目    | 新規プレイリスト(0) | 新規プレイリスト(0) | 新規プレイリスト(0)        |                |
| 12 Camera              | 0    |             |                   | (may        |             |             |                    |                |
| ⇒ heloブレイリスト           | 17   |             |                   |             |             |             |                    |                |
| ◎ 90年代ミュージッ            |      |             |                   |             |             |             |                    |                |
| ◎ 最近两生した項目             | 111  |             |                   |             |             |             |                    |                |
| ◎ 最近直知した項目             | 1 60 |             |                   |             |             |             |                    |                |
| ◎ 新規プレイリスト             | 0    |             |                   |             |             |             |                    |                |
| 三字 新規プレイリスト            | 10   | 未選択         |                   |             |             |             | 3                  | £2,ぺース: 12.968 |

#### ※ソフトは元々付いているプレイリストと追加したプレイリストの表示マークが 異なります。詳細は下図をご確認ください。

|                             |                     |                   |                          |                     |             |             | (U)           | 图 _ □ >      |
|-----------------------------|---------------------|-------------------|--------------------------|---------------------|-------------|-------------|---------------|--------------|
| S Wondershare<br>TunesGo    |                     | ان<br>المثلقة     | 10 102<br>102 102<br>102 | С-<br>Ян            |             |             |               |              |
| IPhone 4 IPhone 4 IPhone 54 |                     |                   |                          |                     | E)          | 5           | E)            |              |
| a 🛜 76-1933                 |                     | クラシック音楽(1)        | F97 25(111)              | トップレート(111)         | プレイリスト(34)  | Camera(0)   | heloブレイリスト(17 | n            |
| ◎ クラシック音楽                   | $\langle x \rangle$ |                   |                          |                     |             |             |               |              |
| 1-97 25                     | 113                 | =                 | =                        | =                   | EN          | EN          | =h            |              |
| ゆ トゥブレート                    |                     | =\$               | =0                       | 二段                  | =01         | =0'         | =0,           |              |
| 11 76-192F                  | 24                  | 90年代ミュージック<br>(1) | 最近再生した項目<br>(111)        | 最近51850Lた項目<br>(68) | 新規プレイリスト(0) | 新規プレイリスト(0) | 新規プレイリスト(0    | )            |
| 10 Camera                   | 0                   | 元々ソフトに付           | いているプレイリン                | ストのマークです。           | 新規追加したブ     | V112107-    | ってす。          |              |
| ⇒? heloブレイリスト               | 17                  |                   |                          |                     |             |             |               |              |
| ● 90年代ミュージッ                 | 5 1                 |                   |                          |                     |             |             |               |              |
| ◎ 最近再生した項目                  | B 111               |                   |                          |                     |             |             |               |              |
| ● 最近直加した項目                  | 68                  |                   |                          |                     |             |             |               |              |
| 💖 新規フレイリスト                  | 0                   |                   |                          |                     |             |             |               |              |
| 三、 新規プレイリスト                 | ile.                | 未選択               |                          |                     |             |             |               | 望スペース: 12.90 |

#### ②追加したプレイリストを選択します。 上の削除ボタンをクリックして、削除できます。

| Wondershare<br>TunesGo                                | <ul> <li>①</li> <li>〕</li> <li>〕</li></ul> | <b>前 に</b><br>取 エクスポート | ↓<br>更新          |                    |           | <b>W</b> (      | R _ E ×       |
|-------------------------------------------------------|----------------------------------------------------------------------------------------------------|------------------------|------------------|--------------------|-----------|-----------------|---------------|
| ∡ ]] iPhone 4                                         |                                                                                                    |                        |                  | EV                 | Eþ        | EÞ              |               |
| 2017<br>2017                                          | クラシック音楽(1)                                                                                                    | トップ 25(111)            | トップレート(111)      | プレイリスト <b>(34)</b> | Camera(0) | helloプレイリスト(17) |               |
| <ul> <li>ゆ クラシック音楽 1</li> <li>ゆ トップ 25 111</li> </ul> | =                                                                                                    | =                      | =                |                    |           |                 |               |
| ☆ トップレート iii                                          | =\$                                                                                                    | =\$                    | =\$              |                    |           |                 |               |
| SP DEUXE 34                                           | 90 年代ミュージック<br>(1)                                                                                                    | 最近再生した項目<br>(111)      | 最近追加した項目<br>(68) |                    |           |                 |               |
| ➡ helloプレイリスト 17                                      |                                                                                                    |                        |                  |                    |           |                 |               |
| ✿ 最近再生した項目 111                                        |                                                                                                    |                        |                  |                    |           |                 |               |
| <ul> <li></li></ul>                                   |                                                                                                    |                        |                  |                    |           |                 |               |
| <ul> <li>! 連絡先</li> </ul>                             | 1アイテム選択                                                                                                    |                        |                  |                    |           | 2               | !スペース: 12.9GB |

|                        |            |                   |                  |              |           | ₩ R _ D ×        |
|------------------------|------------|-------------------|------------------|--------------|-----------|------------------|
| Wondershare<br>TunesGo | isto I     |                   | О<br>Юм          |              |           |                  |
| ▲ 🛄 iPhone 4<br>🛃 メディア |            |                   |                  | E)           | Ð         | ≣⊅               |
| a 🔯 26492F             | クラシック音楽(1) | F97 25(111)       | トップレート(111)      | 76-1921-(34) | Camera(0) | helloプレ-(リスト(17) |
| ◎ クラシック音楽 1            |            |                   |                  |              |           |                  |
| © 1-9725 III           | =          | =                 | =                | = N          |           |                  |
| © トップレート 111           | =0         | 三盘                | 三盘               | =0'          |           |                  |
| 🕸 ታレイリスト 🔗             | 90年代ミュージック | 最近再生した項目<br>(111) | 最近道加した項目<br>(68) | BARRENDAN    |           |                  |
| 백 Camera 0             |            | 1.000             |                  |              |           |                  |
| 型 heloブレイリスト ロ         |            |                   |                  |              |           |                  |
| 0 90年代ミュージック 1         |            |                   |                  |              |           |                  |
| ◎ 最近再生した項目 …           |            |                   |                  |              |           |                  |
| ◎ 最近追加した項目 🚥           |            |                   |                  |              |           |                  |
| 12 新規プレイリスト +          |            |                   |                  |              |           |                  |
| • • <del>•</del> •     | 1アイテム選択    |                   |                  |              |           | 空入ペース: 12.968    |

追加したプレイリストの名前をクリックして、名前を変更できます。

#### ※1 つプレイリストを右クリックして、表示される画面で 新規プレイリスト作成、エクスポート、名前変更、削除の操作もできます。

|                   |                    |                   |                   | <b>●</b> ℝ _ □ ×                      |
|-------------------|--------------------|-------------------|-------------------|---------------------------------------|
| Wondershare       | $\oplus$           | t de              | 0                 |                                       |
| TunesGo           | isto /             | 影   エクスポート        | 運動                |                                       |
| 🖌 📋 iPhone 4      |                    | _                 | =                 |                                       |
| <b>6</b> 3947     | 三帝                 | 三位                | 三夜                | 新規プレイリスト作成名前変更                        |
| 🛥 🜄 71-1921-      | クラシック音楽(1)         | トップ 25(111)       | トップレート(111)       | 制除<br>プレイリス<br>エクスポート helloプレイリスト(17) |
| ウラシック音楽 :         |                    |                   |                   |                                       |
| Ф <b>№725</b> III |                    |                   | $\equiv$          | ≡b                                    |
| ♥ F97レート III      | 三令                 | 三盘                | 三章                | = 0                                   |
| 10 76-1921 H      | 90 年代ミュージック<br>(1) | 最近再生した項目<br>(111) | 最近近直知した項目<br>(68) | 新規プレイリスト(0)                           |
| N2 Camera 0       |                    |                   |                   |                                       |
| 10 helo71-1921 17 |                    |                   |                   |                                       |
| ※ 90年代ミュージック 1    |                    |                   |                   |                                       |
| ◎ 最近両生した項目 ::::   | 1                  |                   |                   |                                       |
| ● 最近認知した項目 (4)    |                    |                   |                   |                                       |
| ◎② 新規プレイリスト ●     |                    |                   |                   |                                       |
| • • TA            | 1.アイテム選択           |                   |                   | 空スペース: 12.908                         |

#### ※左側に表示されているプレイリストを右クリックして、

表示される画面で新規プレイリスト作成、名前変更、削除の操作もできます。

|                                          |      |                                        |    |       |        |             |             | 10          | 图 _ □ >      |
|------------------------------------------|------|----------------------------------------|----|-------|--------|-------------|-------------|-------------|--------------|
| Wondershare                              | Ð    |                                        | Ð  |       |        |             |             |             |              |
| IunesGo                                  | isto | 用版版 工力只用一下                             | 更新 |       |        |             |             |             |              |
|                                          | 0    | 名前                                     | 0  | 時間    | サイズ    | アーティスト      | PINKL       | 作曲者         | ステータス        |
| 🖌 📋 iPhone 4                             | 0 0  | Hey Jean                               |    | 05:01 | 13.248 | Maus Haus   | Light Noise | Joseph Gen  |              |
| 374₽                                     | 0 0  | Higher Ground (feat. Michael Marshall) |    | 08:07 | 21/48  | Shiny Obj   | Om Loun     | Christopher |              |
| A 🖸 764026                               | 0    | It's A War                             |    | 07:09 | 18.348 | Blackbird   | Boracay     | Mchael Phil |              |
|                                          |      | Love Cliché (J Boogle Remix)           |    | 06:11 | 14.3MB | Souistice   | Love Cliché |             |              |
| ゆ クラシック音楽 エ                              | 0    | Satelite Arms                          |    | 03:18 | 9.6MB  | Nouela      | Satelite    |             |              |
| 117 10 100 100 100 100 100 100 100 100 1 |      | valder fields                          |    | 02:38 | 2.448  |             |             |             |              |
| ● トップレート 111                             | 0 0  | Valder fields                          |    | 02:38 | 2.448  | Tamas Wells |             |             |              |
| 10 71-0171 M                             | 0    | Well Absolutely                        |    | 03:48 | 11.3MB | Body Lan    | Grammar     | Matthew Yo  |              |
| 新規プレイリスト<br>IV Can 名前変更                  | 作成   | 酒杯里加冰的清脆声·钟声                           |    | 00:01 | 10KB   | チ囲・         |             |             |              |
| 利味                                       |      | 短信-调皮可爱-铃声                             |    | 00:01 | 2748   | チ萄・         |             |             |              |
| Peld/p19AF                               | 0    | 时间都去哪儿了(Livel的)·王铮亮                    |    | 03:07 | 2,948  | 777         |             |             |              |
|                                          |      | QQ好友上线-钟声                              |    | 00:01 | 2268   |             |             |             |              |
| ◎ 最近両生した項目 …                             |      | 可愛有關的短信特音、特声                           |    | 00:02 | 40(3   |             |             |             |              |
| ● 最近追加した項目 ···                           | 0 0  | 火影短信铃音-铃声                              |    | 00:05 | 81KB   |             |             |             |              |
| 12 新規プレイリスト #                            | 0 0  | 小沈阳"这是为什么呢"短信音-铃声                      |    | 00:01 | 24KB   |             |             |             |              |
| • • TA                                   | 未選択  | LUNCTON AND                            |    | ** ** | and    |             |             | 1-9/6:34    | 空スペース: 12.90 |

※元々ソフトに付いているプレイリストは削除、名前変更の操作ができません。

③1 つプレイリストにあるメディアファイルを選択して、そのファイルに対して、 名前変更、再生、エクスポートの操作もできます。

|                        |     |          |                 |                    |           |           |        |             |           | φ)         |               |
|------------------------|-----|----------|-----------------|--------------------|-----------|-----------|--------|-------------|-----------|------------|---------------|
| Wondershare<br>TunesGo |     | ()<br>() | 10<br>10 50     | 102#-1             | €}<br>∭ii |           |        |             |           |            |               |
|                        | 0   | 0        | 名約              |                    | 0         | 時間        | サイズ    | アーティスト      | PINGL     | 作曲者        | <u>አ</u> ም-ቃአ |
| 🔺 📋 iPhone 4           | . 0 | 0        | 少女时代 - 说出       | 出思望吧 (Genie)(Live) |           | 04:34     | 4.2MB  |             |           |            |               |
| ₩ 35-17                |     | 6        | <b>新田秋子 君</b> ( | 1920)<br>1920)     |           | 03:46     | 5.2MB  |             |           |            |               |
| A 🖸 21-1921            |     | 0        | 少女时代-Bad        | i Girl (Live)      |           | 04:52     | 4.548  |             |           |            |               |
|                        | D   | 0        | LƏL             |                    |           | 07:12     | 16.5M8 | Mr.Children | LƏL       |            | 1 4           |
| 10 97999首楽             |     | 0        | 性感沙哑男声。         | の調曲                |           | 03:55     | 3.6MB  |             |           |            |               |
| Hof 25 III             | 0   | 0        | Misty           |                    |           | 05:43     | 11.648 | Ayako Ho    | Audiophil |            |               |
| Ø F976-F III           |     | 0        | Well Absolutely |                    |           | 03:48     | 11.346 | Body Lan    | Grammar   | Matthew Yo |               |
| マ フレイリスト >>            |     | 0        | AXB48 - 永遠ブ     | レッシャー              |           | 04:57     | 6.8MB  |             |           |            |               |
| 10 Camera 0            | D   | 0        | 98994472(212)   | 49)m               |           | 00:02     | 38/8   |             |           |            |               |
| 11 hap-11 (117)        |     | 0        | Satellite Arms  |                    |           | 03:18     | 9.6MB  | Nouela      | Satelite  |            |               |
| -v new/v19AF 1/        | 0   | 0        | 性感电音-07個        | ±                  |           | 01:09     | 1. IMB |             |           |            |               |
| 章 90年代31ジック I          |     | 0        | 经典力作的解释         | 国可爱泡泡铃声-铃声         |           | 00:25     | 396KB  |             |           |            |               |
| ◎ 最近再生した項目 :::         | D   | 0        | 少女时代-Kas        | ang You (Live)     |           | 03:19     | 348    |             |           |            |               |
| 豪运意知した項目 68            |     | 0        | Out Like Vinyl  |                    |           | 03:37     | 3.348  | Crack Jaw   | Crackjaw  | Crackjaw/t |               |
| 12 新規プレイリスト 0          |     | 0        | ft.7.•2·***     | チ・豑・ፇ・テ・2ウ         |           | 04:46     | 4.448  | AX348       | チオ、ク、・ユ   |            |               |
|                        | 13  | HRS. 2M  |                 | a                  |           | A.F. 1.W. |        |             |           | 下一刻1/2111  | 望スペース: 12.968 |

|                        |       |             |                     |                 |           |       |                 |             |          | ψ)         | R -           |     |
|------------------------|-------|-------------|---------------------|-----------------|-----------|-------|-----------------|-------------|----------|------------|---------------|-----|
| Wondershare<br>TunesGo |       | (t)<br>Bite | NDR I               | 18<br>57#-1-    | いう        |       |                 |             |          |            |               |     |
|                        |       |             | 名前                  | •               | 0         | 1410  | <del>9</del> 4x | アーティスト      | PINSL    | 作曲者        | <b>አ</b> ም-ቃኢ |     |
| DiPhone 4              | 0     | 0           | 少女时代,说出愿望叫          | 8 (Genie)(Live) |           | 04:34 | 4.2MB           |             |          |            |               |     |
| ☑ 3547                 |       | 0           | 前田教子 - 君は儀だ         | 推升              |           | 02-15 | 5.2MB           |             |          |            |               |     |
| A C 71-0121-           |       | 0           | 少女时代 - Bad Girl (Li | 中土<br>エクスポート    |           |       | 4.548           |             |          |            |               |     |
|                        | 0     | 0           | LƏL                 | 名斯変要            |           | 1     | 16.548          | Mr.Children | LƏL      |            |               |     |
| (1) クラシック音楽 1          |       | 0           | 世感沙睡男声-02篇曲         | 相違              |           | -     | 3.6MB           |             |          |            |               |     |
| Ho725 111              | 10    | 0           | Msty                | プレイリスト          | (C.)(5.70 | 1     | 11.648          | Ayako Ho    | Audophi  |            |               |     |
| Ø トップレート 📖             |       | 0           | Well Absolutely     | 200121          |           | 03:48 | 11.348          | Body Lan    | Grammar  | Matthew Yo |               |     |
| 11 76-1925 ×           |       | 0           | AKB48 - 永遠ブレッシャー    | -               |           | 04:57 | 6.8MB           |             |          |            |               |     |
| 10 Camera 0            |       | 0           | <b>蟾蜍</b> 味短信音-特声   |                 |           | 00:02 | 3848            |             |          |            |               |     |
| 10 hated) (0.2 h       |       | 0           | Satellite Arms      |                 |           | 03:18 | 9.6MB           | Nouela      | Satelite |            |               |     |
| -* MBIO/ P17AF 1/      |       | 0           | 性感电音-0.慣曲           |                 |           | 01:09 | 1. IMB          |             |          |            |               |     |
| ● 90年代ミュージック 1         |       | 0           | 经典力作的韩国可爱;          | 包泡铃声-铃声         |           | 00:25 | 396KB           |             |          |            |               |     |
| ◎ 最近両生した項目 :::         | 10    | 0           | 少女时代 - Kissing You  | (Live)          |           | 03:19 | 348             |             |          |            |               |     |
| ● 最近該加した項目 😄           |       | 0           | Out Like Vinyl      |                 |           | 03:37 | 3.3MB           | Crack Jaw   | Crackjaw | Crackjaw/t |               |     |
| ◎ 新規プレイリスト 0           |       | 0           | チオ、ク、・ユ・ック・・チ・鬱・ッ   | 7:29            |           | 04:46 | 4.448           | AKB48       | チオ、ク、・ユ  |            |               |     |
|                        | 1 100 | IRS 2M      |                     | 1.81.5          |           |       |                 |             |          | 5-506111   | 92.4-2        | 211 |

ファイルを右クリックして、他のプレイリストに移動することもできます。

#### ④プレイリスト追加・削除、名前変更などの操作した後、更新ボタンをクリックして、 最新のデータが更新できます。

|                        |      |             |                     |                      |             |             | (P)            |               |
|------------------------|------|-------------|---------------------|----------------------|-------------|-------------|----------------|---------------|
| Wondershare<br>TunesGo |      | ÷<br>غانت ا | 10 102<br>10 102#-1 | <del>С)</del><br>Жіт |             |             |                |               |
| ▲ ☐ iPhone 4 6 メディア    |      |             |                     |                      | E)          | Ð           | E)             |               |
| a 🔁 764938             |      | クラシック音楽(1)  | F97 25(111)         | トップレート(111)          | プレイリスト(24)  | Camera(0)   | helloブレイリスト(17 | 0             |
| ◎ クラシック音楽              | (1)  |             |                     |                      |             |             |                |               |
| 1-97 25                | 113  | =           | =                   | =                    | =h          | =h          | =h             |               |
| ゆ トゥブレート               | 111  | =\$         | =0                  | =0                   | =0'         | Ed          | Ed'            |               |
| 型 プレイリスト               | 24   | 90年代ミュージック  | 最近再生した項目<br>(111)   | 最近道加した項目             | 新規プレイリスト(0) | 新規プレイリスト(0) | 新規プレイリスト(0)    | >             |
| 10 Camera              | 0    |             | 1                   | ( and                |             |             |                |               |
| =ジ helioプレイリスト         | 17   |             |                     |                      |             |             |                |               |
| ◎ 90年代ミュージッ            | 5 1  |             |                     |                      |             |             |                |               |
|                        | 1111 |             |                     |                      |             |             |                |               |
| ◎ 最近自知した項目             | 60   |             |                     |                      |             |             |                |               |
| ◎② 断規プレイリスト            | 0    |             |                     |                      |             |             |                |               |
| 12 新規プレイリスト            | 10   | 未選択         |                     |                      |             |             |                | 望スペース: 12.968 |

#### 3-4 写真の管理

①左側の写真項目をクリックして、
 画面上の追加ボタンをクリックして、新しいアルバムは追加されます。

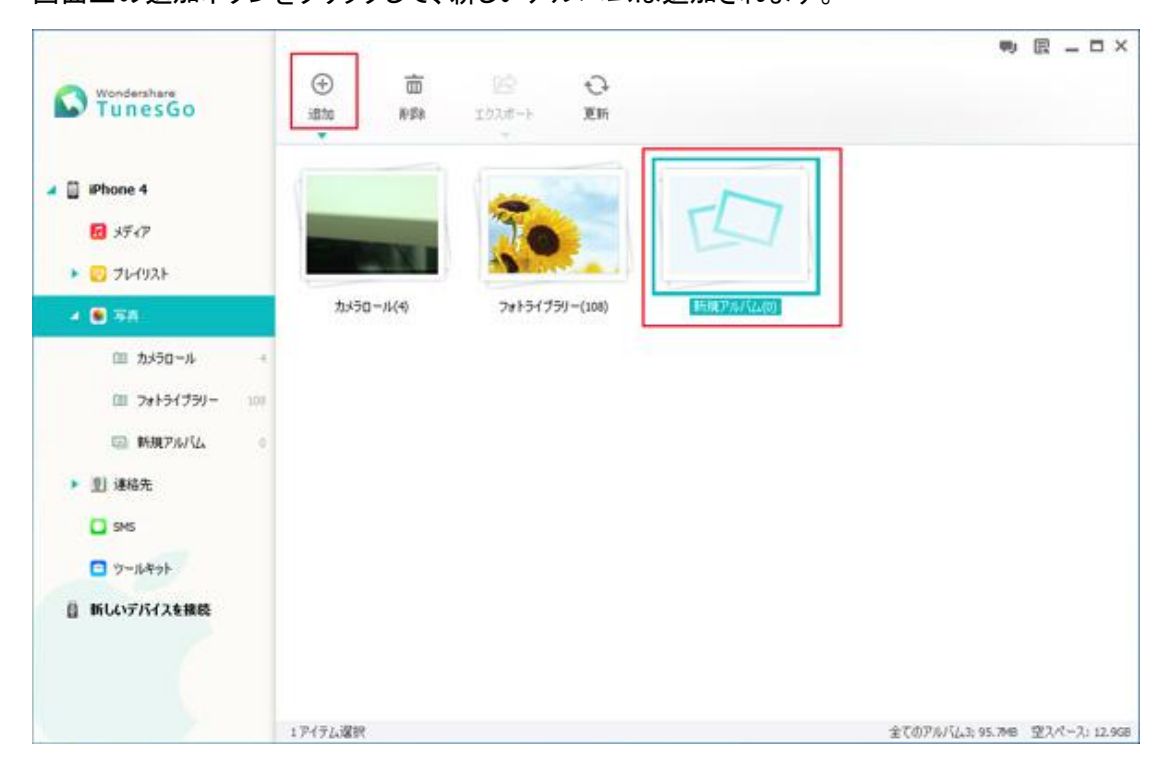

追加ボタン下の▼部分をクリックして、下記2つの選択肢が表示されます。

a:「新規アルバム」

b:「フォルダ追加」

a は先ほどの追加ボタンと同じ機能です。

bをクリックして、お使いの PC にある写真ファルダをデバイスに追加できます。

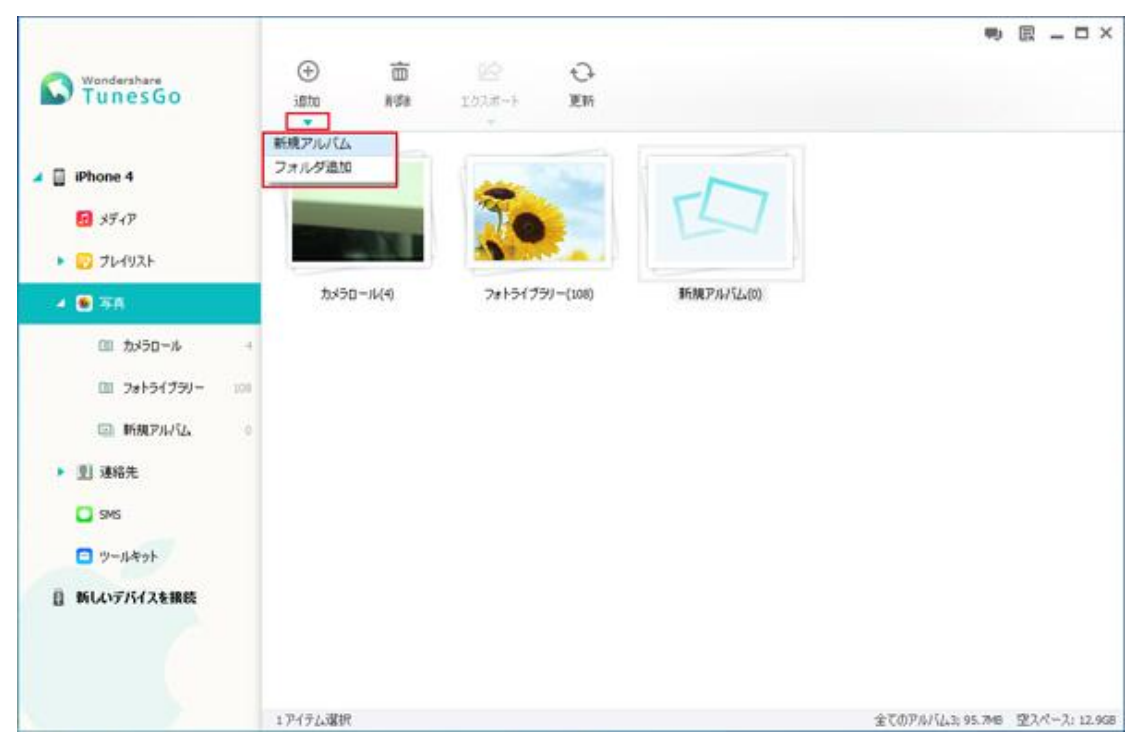

※ソフトは元々付いているアルパムが「カメラロール」と「フォトライブラリ」です。 それ以外のものは追加したアルバムなのです。

③追加したアルパムを選択します。上の削除ボタンをクリックして、削除できます。

| Wondershare<br>TunesGo                                                                                                    | (1)<br>(注)<br>(注)<br>(注)<br>(注)<br>(注)<br>(注)<br>(注)<br>(注)<br>(注)<br>(注 | 2021<br>10218-1- Elfi  |                 |                  | ₽ _ ¤ ×       |
|----------------------------------------------------------------------------------------------------|--------------------------------------------------------------------------|------------------------|-----------------|------------------|---------------|
|                                                                                                    | Эз50-№(4)                                                                | <b>7#151/59/-(108)</b> | EHERP AN (LA(0) |                  |               |
| <ul> <li>回 カメラロール ・</li> <li>回 フォトライブラリー ・</li> <li>回 新規アルバム ・</li> <li>● 回 連絡先</li> <li>● 回 連絡先</li> <li>● SMS</li> <li>● ツールキット</li> <li>目 新しいデバイスを接続</li> </ul> |                                                                          |                        |                 |                  |               |
|                                                                                                    | 1 アイテム選択                                                                 |                        |                 | 全てのアルバム3; 95.748 | 望スペース: 12.968 |

1 つアルバムを右クリックして、表示される画面で アルバムを開く、エクスポート、新規アルバム追加、 名前変更、削除の操作ができます。

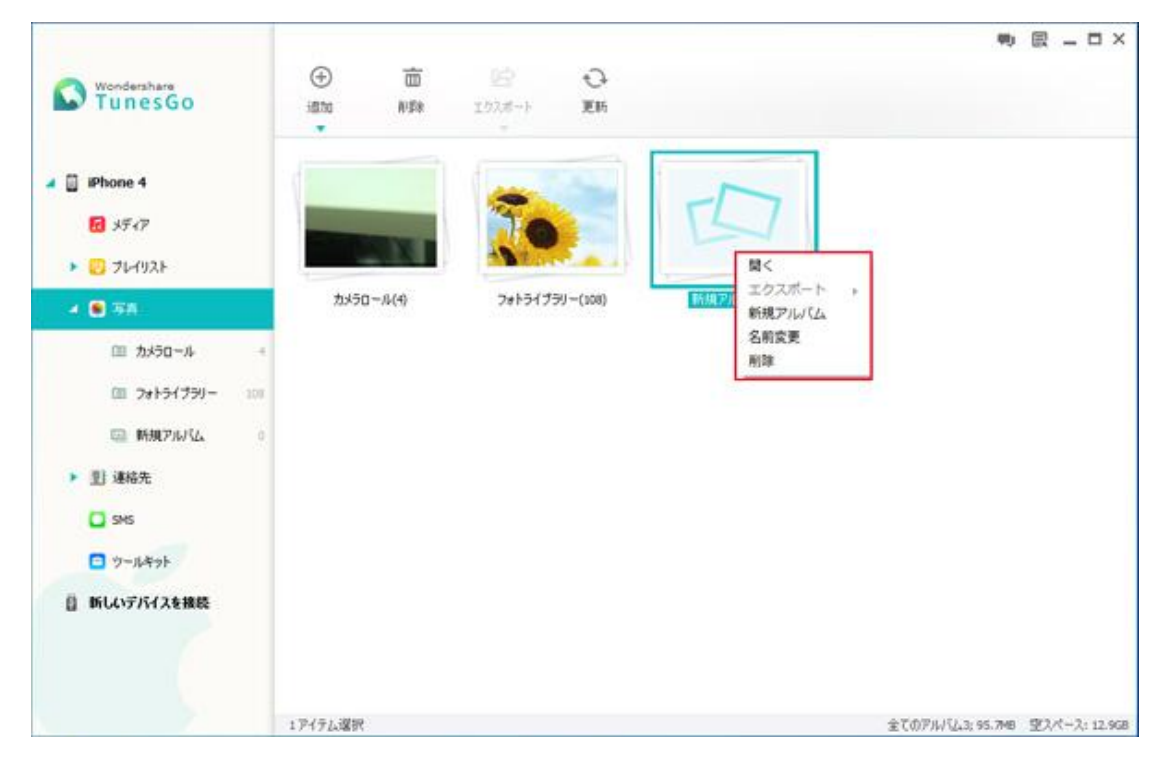

※左側に表示されているアルバムを右クリックして、 表示される画面で、新規アルバム追加の操作もできます。

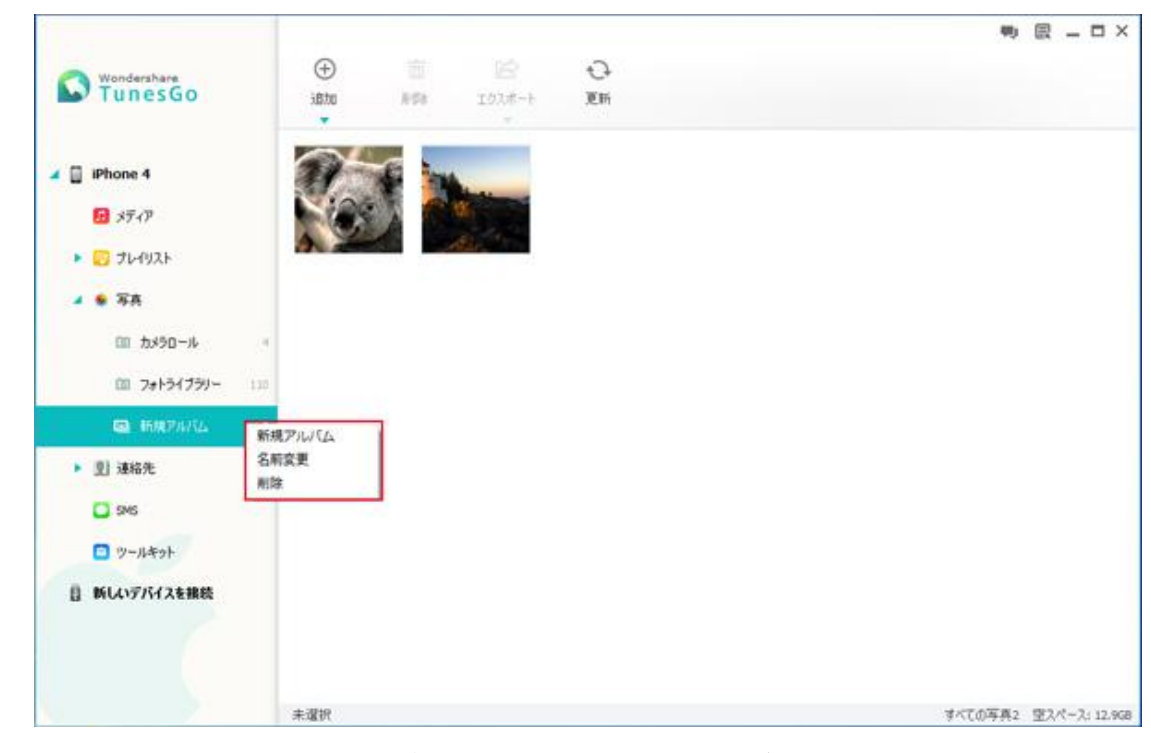

※元々ソフトに付いているアルバムは削除、名前変更の操作ができません。

# ④1 つアルバムにある写真を選択して、そのファイルに対して、 削除、エクスポートの操作もできます。 右クリックして、プレビューすることもできます。

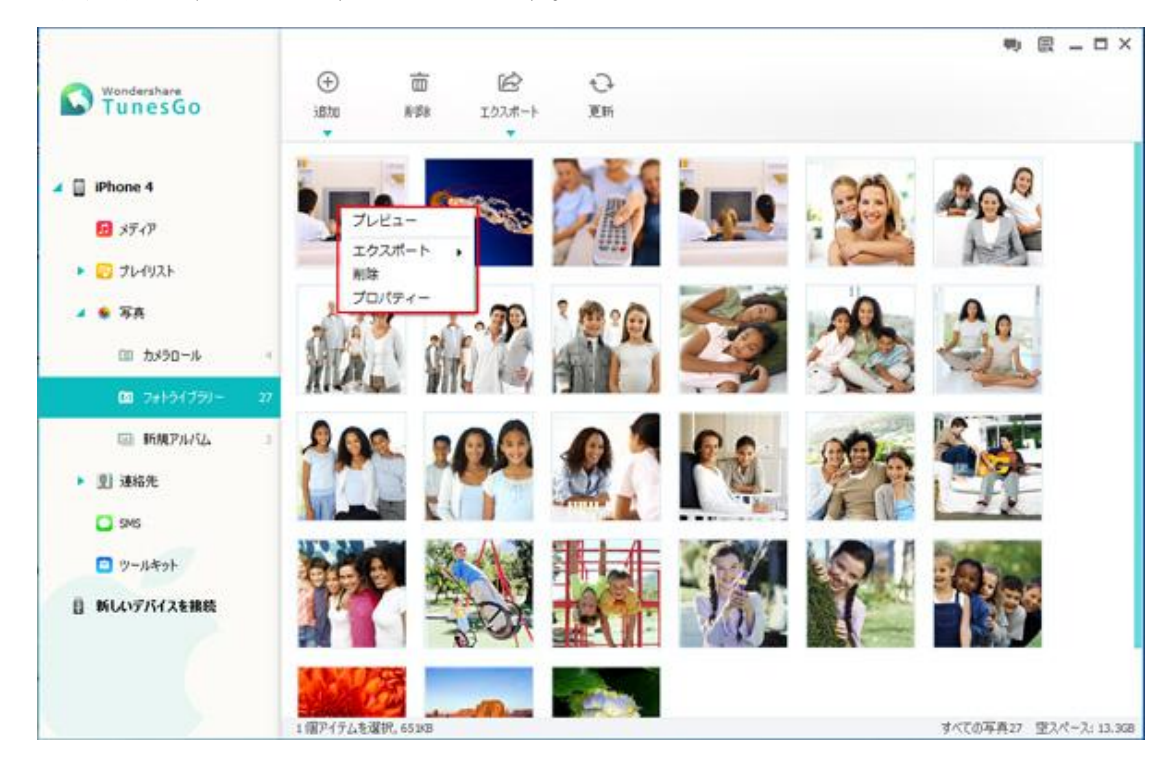

⑤プレイリスト追加・削除、名前変更などの操作した後、更新ボタンをクリックして、 最新のデータが更新できます。

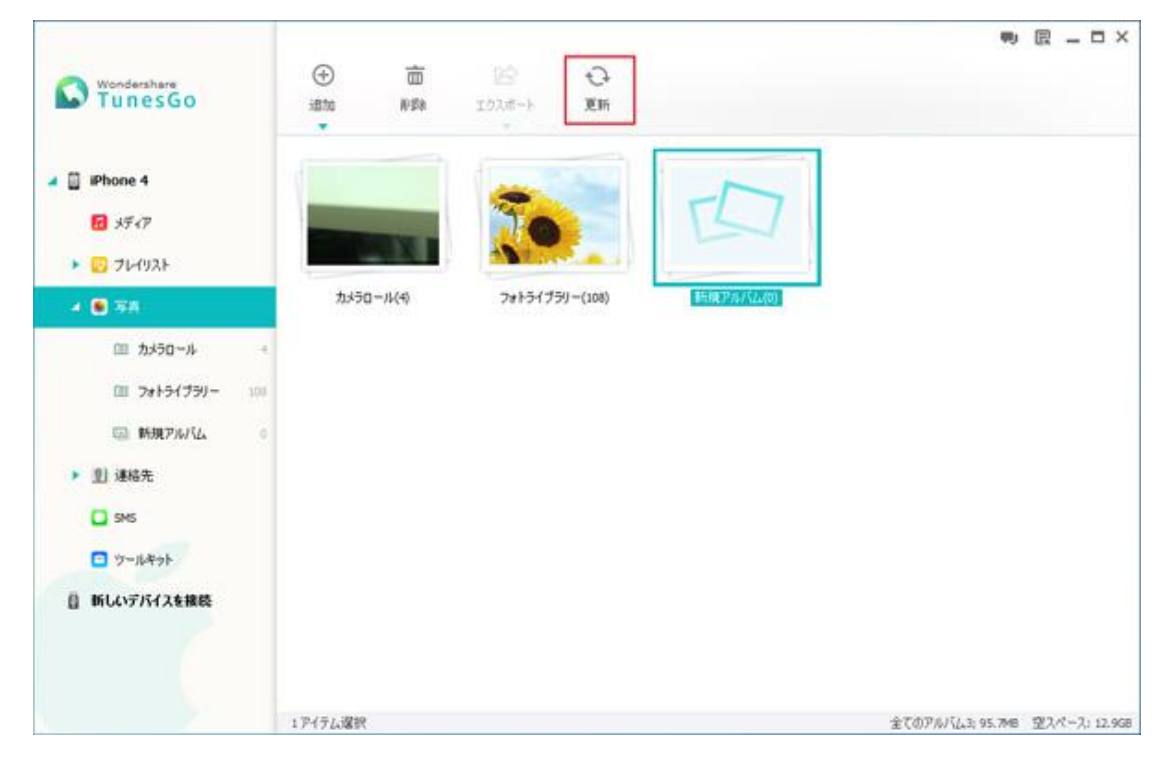

#### 3-5 連絡先の管理

①左側の連絡先項目をクリックします。

|                    |    |     |   |                       |               |             |        |                  |     | 专用       | - ¤ ×   |
|--------------------|----|-----|---|-----------------------|---------------|-------------|--------|------------------|-----|----------|---------|
| Mondershare        |    | Œ   | ) | 2                     | 100 2         | 38          | ÷      |                  |     |          |         |
| TunesGo            |    | 新   | R | インボート/ エクス<br>ポート     | AUDA 1273     | (A\$\$\$)(A | 更新     |                  |     |          |         |
|                    |    |     |   | 名前                    | 電話番号          | Exim        | 3      | ヴループ             | 1   |          | -       |
| 🖌 📋 iPhone 4       |    |     |   | 開→ 山田                 | 090-1597-6789 |             | L      | ingrouped_Cloud  | - A | I MI COL |         |
| <b>1</b> 3947      |    |     | ۵ | 離田 まひ                 | 080-9898-6325 | asdfasdfe   | Øw     |                  |     |          |         |
| ▶ 🔽 71-(1)21-      |    |     | Q | 佐々木 一郎                | 080-6415-5766 | sasakitiro. |        |                  | ١.  | 新規連絡先追加  |         |
|                    |    |     | Ω | 里菜 纳隆                 | 0805-98741236 |             | L      | Ingrouped_ICloud | 1   | (au)     |         |
| • • •              | -  |     | Q | 竹内 次郎                 | 080-6418-5357 | jrou@gna    | il.com |                  | 6   |          |         |
| - 🚺 建输先            |    |     |   | 阿部 玛利亚                | 080-1335-8756 |             |        |                  |     |          |         |
| ユミ グループ無し          | 22 |     |   | 曲條 橋山                 | 080-2135-2144 | yutyutyut   | y¢i    |                  | 11  |          | *       |
| 3s. Kloud          | 0  |     | ۵ | 木村 桜                  | 080-6417-5358 | sakura@g    | mal    |                  |     | (89)     | WHILE . |
| 11. Friends        |    |     |   | 特木 紫钒里                | 0805-65159258 |             |        |                  |     |          |         |
|                    |    |     | 0 | 山田 三大郎                | 08023452345   |             |        |                  | 4   |          |         |
| In My Contacts     |    |     |   | 麻里子 中村                | 080-5431-8756 |             |        |                  |     |          |         |
| In Ungrouped_Cloud | 3  |     |   | 佐江 宮澤                 | 080-8765-8756 |             |        |                  |     |          |         |
| 11. Coleagues      | 0  |     | Q | 久美子 远路                | 080-4875-8756 |             |        |                  |     |          |         |
| Ja. Family         | 0  |     | Q | 美馬 原田                 | 0805-69582147 |             |        |                  |     |          |         |
| 1. Friends         | 0  |     | 0 | 花田 妃ま                 | 0805-98986325 |             |        |                  |     |          |         |
| C CMC              |    | 未選択 | ~ | W .1. /south w /state |               |             |        |                  |     |          |         |

#### ②画面上の新規ボタンをクリックして、 表示された画面に新しい連絡先を追加できます。

|                    |    |     |   | n                                  | -            |   |     | • 8 - 0  |
|--------------------|----|-----|---|------------------------------------|--------------|---|-----|----------|
| TunesGo            |    | 断旗  | í | 新規連絡先を追加                           | ×            |   |     | Q. 用指先放带 |
|                    |    | Du  |   | *                                  | 4            |   |     |          |
| 🖌 📋 iPhone 4       |    |     |   | A 8                                |              | d |     |          |
| € 3547             |    |     | Ω | グルーナ お倒 VDevia                     | e bili log 🔻 |   |     |          |
| ► 🖸 71-1921-       |    |     | 0 |                                    |              |   | •   | 新规連絡先追加  |
|                    |    |     | 0 | 電話書号<br>ホーム ▼ 定計多号                 |              | d | 1   |          |
| • 77               |    |     | 0 |                                    |              |   |     |          |
| 4 및 385元           |    |     |   | Eメール<br>ホーム マ                      |              |   | 1   |          |
| 止た グループ語し          | 22 |     |   |                                    |              |   | II. |          |
| 11. Kloud          | 6  |     | ۵ | Fk                                 |              |   |     | (家存 初期化  |
| 11. Friends        | 0  |     | 0 |                                    |              |   |     |          |
| In My Contacts     |    |     | 0 |                                    | -            | 1 |     |          |
|                    |    |     |   |                                    |              |   |     |          |
| II Ungrouped_Cloud | 3  |     | Q | フィールドを追加                           |              |   |     |          |
| 11. Colleagues     | 0  |     | 0 |                                    |              |   |     |          |
| 3x. Family         | 0  |     | Q | (第1年                               | **2.12%      |   |     |          |
| 1.1. Friends       | 0  |     | 0 | CLOREPCEURO \$29 (20)              | 1.1.2        |   |     |          |
| C 945              |    | 未選択 | ~ | W.J. ranged (P.A.D.) and prove man | <u> </u>     |   |     |          |

※この画面の右側に「新規連絡先追加」の部分もあります。

|                    |    | ~   | 8   | 12                |                  |             |                  |     | 专用      | >   |
|--------------------|----|-----|-----|-------------------|------------------|-------------|------------------|-----|---------|-----|
| Mondershare        |    | (+  | )   | 8                 | (III)            | 8           | 0                |     |         |     |
| TunesGo            |    | 断制  | t)  | インボート/ エクス<br>ポート | 1000 <b>11</b> 7 | KAQDB.      | 更新               |     |         |     |
|                    |    |     |     | 名約                | 電話番号             | Ext-IV      | ヴループ             | 1   |         |     |
| 🖌 📋 iPhone 4       |    |     |     | 第一 山田             | 090-1597-6789    |             | Ungrouped_iCloud | 1   |         |     |
| ☑ 3547             |    |     | 0)  | 糖田 まひ             | 080-9898-6325    | asdfasdfei  | Øw               |     |         |     |
| ▶ 🖸 71-(1)21-      |    |     | 0.4 | 佐々木 一郎            | 080-6415-5766    | sasakitirou | ie               | I F | 新規連絡先追加 |     |
|                    |    |     | 0   | 里菜 約慶             | 0805-98741236    |             | Ungrouped_iCloud | 1   | 19.40   |     |
| • • •              |    |     | 0 1 | 竹内 次郎             | 080-6418-5357    | jrou@gna    | il.com           |     |         |     |
| 4 🖳 連絡先            |    |     |     | 网络 动利亚            | 080-1335-8756    |             |                  | 1   |         |     |
| ふた グループ無し          | 22 |     |     | 金橋 棟山             | 080-2135-2144    | yutyutyuty  | ·D               | 21  |         |     |
| 31. Kloud          | 0  |     |     | 木村 桜              | 080-6417-5358    | sakura @gr  | nal              |     | 保存      | 动制化 |
| 11 Friends         |    |     |     | 鈴木 紫钒里            | 0805-65159258    |             |                  | 1-  |         |     |
|                    |    |     | 0 1 | 山田 三大郎            | 08023452345      |             |                  | 4   |         |     |
| Lt. Hy consets     |    |     |     | 麻里子 中村            | 080-5431-8756    |             |                  |     |         |     |
| It Ungrouped_Cloud | 3  |     | 0 1 | 佐江 宮澤             | 080-8765-8756    |             |                  |     |         |     |
| 11. Coleagues      | 0  |     | 0   | 久美子 送籍            | 080-4875-8756    |             |                  |     |         |     |
| 3x. Family         | 0  |     | 0   | 美馬 原田             | 0805-69582147    |             |                  |     |         |     |
| 11. Friends        | .0 |     | 0   | 阳田 妃ま             | 0805-98986325    |             |                  |     |         |     |
| C) SMS             |    | 未選択 | -   | w                 |                  |             |                  |     |         |     |

#### ③1 つ連絡先を選択します。

画面上の削除ボタンをクリックして、この連絡先を削除できます。 右側の編集ボタンをクリックして、連絡先の情報を編集できます。

| Wondershare<br>TunesGo |    | (-<br>115 | <del>〕</del><br>i視 | き<br>インボート/ エクス<br>ポート | 回<br>新建 新闻    | B O            | l<br>F           | Q.   Milit.Mit    |
|------------------------|----|-----------|--------------------|------------------------|---------------|----------------|------------------|-------------------|
|                        |    | 171.      |                    | 名前                     | 電話書号          | EX-IV          | ヴループ             |                   |
| 🔺 📋 iPhone 4           |    |           | 8                  | 間一 山田                  | 090-1597-6789 |                | Ungrouped_Cloud  | Upround Clark     |
| <b>1</b> 3547          |    |           | ۵                  | 離田 まひ                  | 080-9898-6325 | asdfasdfe@w    |                  |                   |
| 71-1921                |    |           | Q                  | 佐々木 一郎                 | 080-6415-5766 | sasakitrou@    |                  | E 43              |
|                        |    |           | Q                  | 里菜 纳隆                  | 0805-98741236 |                | Ungrouped_iCloud | 赤ーム 090-1597-6789 |
| · • 48                 |    |           | Q                  | 竹内 次郎                  | 080-6418-5357 | jrou@gnail.com |                  |                   |
| 4 💽 建输出                |    |           |                    | 网路 玛利亚                 | 080-1335-8756 |                |                  |                   |
| 血い グループ無し              | 22 |           |                    | 由依 橋山                  | 080-2135-2144 | yutyutyuty@i   |                  |                   |
| 1s. Kloud              | 0  |           | ۵                  | 未村 桜                   | 080-6417-5358 | sakura@gnal    |                  |                   |
| 11. Friends            |    |           | 0                  | 鈴木 紫視里                 | 0805-65159258 |                |                  |                   |
|                        |    |           | 0                  | 山田 三大郎                 | 08023452345   |                |                  |                   |
| It. My Contacts        |    |           |                    | 麻里子 中村                 | 080-5431-8756 |                |                  |                   |
| .11. Ungrouped_ICloud  | 3  |           | 0                  | 佐江 宮澤                  | 080-8765-8756 |                |                  |                   |
| 21. Colleagues         | 0  |           | 0                  | 久美子 送籍                 | 080-4875-8756 |                |                  |                   |
| Ja. Family             | 0  |           | 0                  | 美馬 岸田                  | 0805-69582147 |                |                  |                   |
| 21. Friends            | 0  |           | 0                  | 花田 紀ま                  | 0805-98986325 |                |                  |                   |
| C 945                  |    | 13848     |                    | BRENBLE.               |               | ~              |                  |                   |

#### ※連絡先を右クリックして、編集、グループに移動、エクスポート、 削除などの操作ができます。

|                        |                                             |                 |               |                |                 |           | • 凤 _ □          |
|------------------------|---------------------------------------------|-----------------|---------------|----------------|-----------------|-----------|------------------|
| Wondershare<br>TunesGo | <ul> <li>●</li> <li>●</li> <li>●</li> </ul> | き<br>インボート/エクス  | 亩 2<br>新新 新新  | 8. +<br>A558 3 | ⊖<br>Em         |           | 連結業務業            |
|                        |                                             | 术}<br>次朝        | . 8448        | E4-4           | 84-4            |           |                  |
| 🖌 🔲 iPhone 4           | 0.0                                         | ·Call<br>问部 动利亚 | 080-1335-8756 | EX-14          | 210-1           |           | ⊯⊸ ய⊞            |
| ☑ メディア                 | 0 0                                         | 花田 妃末           | 0805-98986325 |                |                 | $\square$ | Ungrouped_ICloud |
| JUNIT                  | <b>2</b> 1                                  | M- це           | 連絡无編集         |                | Ungrouped_Cloud |           |                  |
|                        | 0.0                                         | 久美子 送籍          | a クループ        | •              |                 | *-4 09    | 0-1597-6789      |
|                        | 0.0                                         | 佐江 宮澤           | a エクスポート      | S (16          |                 | 0.5075.00 |                  |
| 4 🔮 865                |                                             | 佐々木 一郎          | OF MIRE       |                | **              |           |                  |
| 主い グループ悪し 22           | 0 0                                         | 第月小嶋            | 060-4205-8756 |                |                 |           |                  |
| 1t. Cloud 0            | 0.0                                         | 山田三大郎           | 08023452345   |                |                 |           |                  |
| _11. Friends 0         |                                             | 山田三大郎           | 080-6417-5333 | aou@gmail.co   | n               |           |                  |
| To My Constants 1      |                                             | 山田大郎            | 07012341234   |                |                 | 1 C 1     |                  |
| all repeatador to      |                                             | 山尾三郎            | 080-6417-5338 | yamao @gmail   |                 |           |                  |
| 11 Ungrouped_Cloud 3   | 0.0                                         | 春山(ABC株式会社)     | 090-6417-5333 | aoyama@gm.     | 0               |           |                  |
| 11. Coleagues          |                                             | 香山夏夷            | 080-4875-8756 | kinukai@von.   |                 |           |                  |
| 11. Family 0           | 0.0                                         | 竹内 決郎           | 080-6418-5357 | jrou@gnal.co   | om              |           |                  |
| .1.1. Friends 0        | 0.0                                         | 田中 絵壇           | 080-6958-2147 | sdtyrtytty@i.  |                 |           |                  |
| C SMS                  | 1速格先力                                       | 遠訳されました。        | *** **** **** |                |                 |           |                  |

#### ④左側の連絡先を右クリックして、新規グループを追加できます。

|                      |           |                    |                |                |                  | 专 艮 _ 口 >               |
|----------------------|-----------|--------------------|----------------|----------------|------------------|-------------------------|
| Mondershare          | 9         | Ð 🗄                | Ē              | 23             | ÷                |                         |
| TunesGo              | 16        | 規 インボート/エクス<br>ポート | 育语意            | 重视和影响          | 更新               |                         |
|                      | 10        | 名前                 | - 電話番号         | Ext-Jb         | ガループ             |                         |
| 🖌 🔲 iPhone 4         | $\square$ |                    | 080-1335-87    | 56             |                  | BIPE PERMIT             |
| 10 3F-17             | 0         | 口 花田 紀ま            | 0805-989863    | 125            |                  |                         |
| ▶ CC 7121            |           | பி 🕅 — பிக         | 090-1597-67    | 89             | Ungrouped_ICloud | C st                    |
|                      |           | ○ 久美子 送籍           | 080-4875-87    | 56             |                  | MomeWaice 080-1315-8756 |
| ▶ <b>*</b> 8A        | 101       | □ 佐江 宮澤            | 080-8765-87    | 56             |                  |                         |
| ▲ 里 連結先 新規グループ       | 乍成        | ▶ 佐々木 一郎           | 080-6415-57    | 66 sasakiltrox | 10               |                         |
| 土 グループ無し 🖂           | 0         | □ 第月小嶋             | 080-4235-87    | 56             |                  |                         |
| 31. Cloud 0          |           | □ 山田 三大郎           | 0802345234     | 5              |                  |                         |
| 11. Friends          |           | 口 山田 三大郎           | 080-6417-53    | 33 eou@gmai    | l.com            |                         |
|                      |           | □ 山田 太郎            | 07012341234    | e:             |                  | •                       |
| It My Contects       |           | 口 山尾 三郎            | 080-6417-53    | 38 yamao@g     | nal              |                         |
| 1t Ungrouped_Cloud 3 |           | □ 番山(ABC株式会社       | t) 090-6417-53 | 33 aoyama@y    | gm               |                         |
| 고: Coleagues 이       |           | 奇山更爽               | 080-4875-87    | 56 kimukai@v   | ion              |                         |
| 11. Family 9         | D.        | 前内 決部              | 080-6418-53    | 57 jrou@gna    | all.com          |                         |
| JJ. Friends          |           | □ 田中 総理            | 080-6958-21    | 47 sdtyrtytty  | ø                |                         |
| C 9M6                | 1連絡       | estainetes         |                |                |                  |                         |

連絡先下の1つグループ(グループなしを除く)を右クリックして、 表示される画面で新規グループを追加、グループ名前変更・ 削除の操作ができます。

|                     |              | Ð   | <u>ٹ</u>          |         | 8               | Ð             |          |             |
|---------------------|--------------|-----|-------------------|---------|-----------------|---------------|----------|-------------|
| TunesGo             |              | 断規  | インボート/ エクス<br>ポート | 100     | 重视和影响           | 運動            |          | Q.) 建助电线带   |
|                     |              |     | 名約                | - 電話番   | ·奇 EXール         | ヴルーフ          |          |             |
| iPhone 4            |              | 0.0 | 1 間一山田            | 090-155 | 97-6789         | Ungroupe      | d_iCloud |             |
| 10 x9+P             |              | 0.0 | ) 里柴 納屋           | 0805-98 | 8741236         | Ungroupe      | d_iCloud |             |
| 🕨 🔽 THAYZH          |              |     | ) 木村 卓也           | 090-64  | 15-5363 kimura@ | gnal Ungroupe | d_iCloud | 斯規連絡先追加     |
| • • 写真              |              |     |                   |         |                 |               | 1        | 6.0         |
| · 01 (8/24)         | _            |     |                   |         |                 |               |          | 把带電运業所      |
| · II MANA           |              |     |                   |         |                 |               |          | 1.5×1-      |
| 土* グループ開し           | 72           |     |                   |         |                 |               | 10       | (dn-3       |
| 21. Kloud           | $\mathbf{x}$ |     |                   |         |                 |               |          | (27) YOMAYE |
| 11. Friends         | . 0          |     |                   |         |                 |               |          |             |
| 11 My Contacts      | 10           |     |                   |         |                 |               |          |             |
| 北 Ungra 新規グ         | ループや         | 成   |                   |         |                 |               |          |             |
| 土 Colleag 名用变<br>削除 | Ŧ            |     |                   |         |                 |               |          |             |
| 21. Family          | 9.           |     |                   |         |                 |               |          |             |
| 24. Priends         | 8            |     |                   |         |                 |               |          |             |
| 0.00                |              | 未選択 |                   |         |                 |               |          |             |

#### ⑤画面上の重複解除をクリックして、重複している連絡先を検索できます。 統合したいとき、統合できます。

|                        |    |                                |        |                         | _             | _             |                       |     | 专 民 _ 口 )            |
|------------------------|----|--------------------------------|--------|-------------------------|---------------|---------------|-----------------------|-----|----------------------|
| Wondershare<br>TunesGo |    | <ul><li>①</li><li>断胡</li></ul> | )<br>t | 凸<br>インボート/エクス<br>ポート   | 100 E 100     | t 858         | C <del>)</del><br>ENF |     | Q、通信主政曲              |
|                        | 1  |                                |        | 名前                      | 電話番号          | Est-IV        | グループ                  | 1   |                      |
| 🔺 📋 iPhone 4           |    |                                |        | 開→ 山田                   | 090-1597-6789 |               | Ungrouped_Cloud       | 1 A |                      |
| 1 XF 47                |    |                                | ۵      | 離田 まひ                   | 080-9898-6325 | asdfasdfe@w.  |                       | 1   |                      |
| 1.012 h                |    |                                | ۵      | 佐々木 一郎                  | 080-6415-5766 | sasakitrou@   |                       | ۰.  | Refat Jack de Jitter |
|                        |    |                                | a      | 里菜 纳隆                   | 0805-98741236 |               | Ungrouped_iCloud      |     | - Contraction        |
| ▶ ● 与具                 |    |                                | Q      | 竹内 次郎                   | 080-6418-5357 | jrou@gnail.co | m                     | 6   |                      |
| 4 🖳 366%               |    |                                | ۵      | 问题 玛利亚                  | 080-1335-8756 |               |                       | 0   |                      |
| 血い グループ厳し              | 22 |                                |        | 曲体 橋山                   | 080-2135-2144 | yutyutyuty@i  |                       | 11  | 0n-3                 |
| 11. iCloud             | 0  |                                | ۵      | 木村 桜                    | 080-6417-5358 | sakura@gnal.  | <i>V</i> .            |     | (R存 初期化              |
| 11 Friends             |    |                                | 0      | 鈴木 紫視里                  | 0805-65159258 |               |                       |     |                      |
|                        |    |                                | 0      | 山田 三大郎                  | 08023452345   |               |                       | 1   |                      |
| It. My Contacts        | •  |                                | ۵      | 麻里子 中村                  | 080-5431-8756 |               |                       |     |                      |
| .11. Ungrouped_Cloud   | 3  |                                | Q      | 佐江 宮澤                   | 080-8765-8756 |               |                       |     |                      |
| In Colleagues          | 0  |                                | ŋ      | 久美子 远路                  | 080-4875-8756 |               |                       |     |                      |
| Ja. Family             | 0  |                                | 0      | 美馬 厚田                   | 0805-69582147 |               |                       |     |                      |
| 11. Friends            | 0  |                                | 0      | 花田 紀ま                   | 0805-98986325 |               |                       |     |                      |
| 945                    |    | 未選択                            | 8      | W .1. ALL MARK (M.A. 1) |               |               |                       |     |                      |

※検索条件は選択肢が5つあります。 「すべて一致」or「一部情報が一致」の選択ができます。

|     |                |                                                                      |                                                 | • 2 - 5                              | = × |
|-----|----------------|----------------------------------------------------------------------|-------------------------------------------------|--------------------------------------|-----|
| 0   | 重複する連絡先を統合する   |                                                                      |                                                 | ×                                    |     |
|     | 梭索条件:          | 全て一致<br>今て一致                                                         | <ul> <li>重複する連絡先: 0</li> <li>グループ: 0</li> </ul> |                                      |     |
| • • | 連絡先の統合論に推製を作成す | 氏名とその他の情報が一致<br>Eメールとその他の情報が一致<br>電話書号とその他の情報が一致<br>氏名・電話番号モメール情報が一致 | 会した連絡先をプレビューする                                  | Birlige<br>Sevice Elici Lo<br>Alcija | * * |
|     |                | 重視情報はありません。さらに検索す                                                    | る場合は、被索条件を変更してください。                             |                                      |     |
|     | じゅうでょう原葉       |                                                                      | P) - 2                                          |                                      |     |

## ⑥右側に連絡先検索のところで、編集したい連絡先を検索できます。

|                        |                                                                                                    | 🤋 🛛 🗕 🗆 🗙   |
|------------------------|----------------------------------------------------------------------------------------------------|-------------|
| Wondershare<br>TunesGo | ①         ①         ②         ③         ②           新規         1/ポート/エ222,         利却         重視解除         更新 |             |
|                        | □ 名前 ▲ 電話番号 E3-16 2                                                                                           | 54-7        |
| 🔺 📋 iPhone 4           | □ □ 花田 紀本 0805-98986325                                                                                       |             |
| € 3547                 |                                                                                                    |             |
| 764921                 |                                                                                                    | 💠 断规連絡先追加   |
| ▶ ● 写真                 |                                                                                                    | 1 20        |
| A 10 -3120             |                                                                                                    | Intel2014   |
| - A stars              |                                                                                                    | ☑ 83-A      |
| 血い グループ厳し :            | 2                                                                                                    | (In (0)-0 ▼ |
| 31. iOoud              | 0                                                                                                    | (常件 約期)E    |
| 11. Friends            | 0                                                                                                    |             |
| 1. My Contacts         |                                                                                                    |             |
| 1. Ungrouped_Cloud     | 3                                                                                                    |             |
| 1. Colleagues          | 0                                                                                                    |             |
| Jz. Family             | a                                                                                                    |             |
| 11. Friends            | 0                                                                                                    |             |
| C SMS                  | 未選択                                                                                                    |             |

#### ⑦連絡先追加・編集・削除などの操作した後、更新ボタンをクリックして、

最新のデータが更新できます。

| Mondershare          | $\oplus$ | 凸                    | <u>ت</u> ا    | 3 0            |            |                      |
|----------------------|----------|----------------------|---------------|----------------|------------|----------------------|
| TunesGo              | 新規       | インボート/ エクス<br>ポート    | 新闻》 重视        | AGDR WERT      |            |                      |
|                      | 0.0      | 名約                   | 電話曲号          | Eメール グループ      | *          |                      |
| Phone 4              | 0        | 開一 山田                | 090-1597-6789 | Ungroup        | ped_iCloud |                      |
| € 35×7               | 0        | 糖田 まひ                | 080-9898-6325 | asdfasdfe @w   |            |                      |
| ► C 71-012 E         | 0        | 佐々木 一郎               | 080-6415-5766 | sasakitrou@    |            | Rida Jakit de jit te |
| o vervar             | 0        | 里菜 納屋                | 0805-98741236 | Ungroup        | ped_iCloud | Processo Academic    |
| ▶ ● <b>写</b> A       | 0 0      | 竹内 次郎                | 080-6418-5357 | Jrou@gnail.com | - C        |                      |
| 4 🖳 3865.            | 0 12     | 问题 玛利亚               | 080-1335-8756 |                |            |                      |
| <b>ホーブ用し</b>         | 2 0 0    | 曲條 橋山                | 080-2135-2144 | yutyutyuty@i   | 11         |                      |
| 11. Kloud            | 0 0      | 木村 桜                 | 080-6417-5358 | salura@gnal    |            | (RAT 2008)C          |
| 1. Friends           | 0 0      | 粉木 紫視里               | 0805-65159258 |                |            |                      |
|                      | 0        | 山田 三大郎               | 08023452345   |                |            |                      |
| IX My Contacts       | 0 0      | 麻里子 中村               | 080-5431-8756 |                |            |                      |
| 11. Ungrouped_ICloud | ° 🗆 0    | 佐江 宮澤                | 080-8765-8756 |                |            |                      |
| It. Coleagues        | 0 0      | 久美子 送籍               | 080-4875-8756 |                |            |                      |
| Ja Family            | 0 0      | 美馬 原田                | 0805-69582147 |                |            |                      |
| .2.s. Friends        | 0 1      | 花田 妃ま                | 0805-98986325 |                |            |                      |
| CT CHE               | *:217    | W -1. month (P A 51) |               | *              |            |                      |

#### 3-6 その他

①左側のツールキット項目をクリックします。

| wondershare<br>TunesGo                                              |                   |                          |            |                 |    | ♥ ℝ _ □                                                          |
|---------------------------------------------------------------------|-------------------|--------------------------|------------|-----------------|----|------------------------------------------------------------------|
| <ul> <li>         ・ Phone 4         ・         ・         ・</li></ul> | ジール<br>単応先をパックアップ | <b>安</b> 売む(59797        | 9681637757 | C.<br>Bastowieł | 日本 | 200<br>2017<br>2017<br>2017<br>2017<br>2017<br>2017<br>2017<br>2 |
| ▶ 到 連絡先<br>□ \$45<br>■ 21-0-0-0-0-0-0-0-0-0-0-0-0-0-0-0-0-0-0-0     | 5#200739          | Ð                        | ្រា        |                 |    |                                                                  |
| 目 新しいデバイスを接続                                                        | Mobile 7 - 54519  | Phone: Pad: Pod学<br>—为其元 | MobileGo   |                 |    |                                                                  |
|                                                                     |                   |                          |            |                 |    |                                                                  |

②表示されている画面にツールのところで以下の操作ができます。

a:連絡先、写真と SMS をバックアップする。 b:ロカールにある音楽とビデオをデバイスにインポートする c:重複している連絡先を検索して、統合する

| S Wondershare<br>TunesGo                                                                                                    | 专 民 _                                                              | . o > |
|----------------------------------------------------------------------------------------------------|--------------------------------------------------------------------|-------|
| <ul> <li>         IPhone 4     </li> <li>         ディア     </li> <li>         フレイリスト     </li> <li>         ・ 写具     </li> </ul> | ジール<br>重結先をパックアップ 写典もパックアップ ののもパックアップ 音楽をインボート ビデオをインボート 重複する連結先もお | *     |
| ▶ <u>1</u> ] 連絡先<br>□ 945                                                                                                    | お着かのアプリ                                                            |       |
| 目 新しいデバイスを接続                                                                                                    | Noble?-59519 Frome: Pad: Pod? MobleCo                              |       |
|                                                                                                    |                                                                    |       |
|                                                                                                    |                                                                    |       |

③以下のお勧めアプリが3つあります。

 a: Mobile 間のデータを転送できる<u>アプリ</u>
 b: iPhone デバイスのデータを復元できる<u>アプリ</u>
 c: Android 携帯のデータを PC に管理できる<u>アプリ</u>

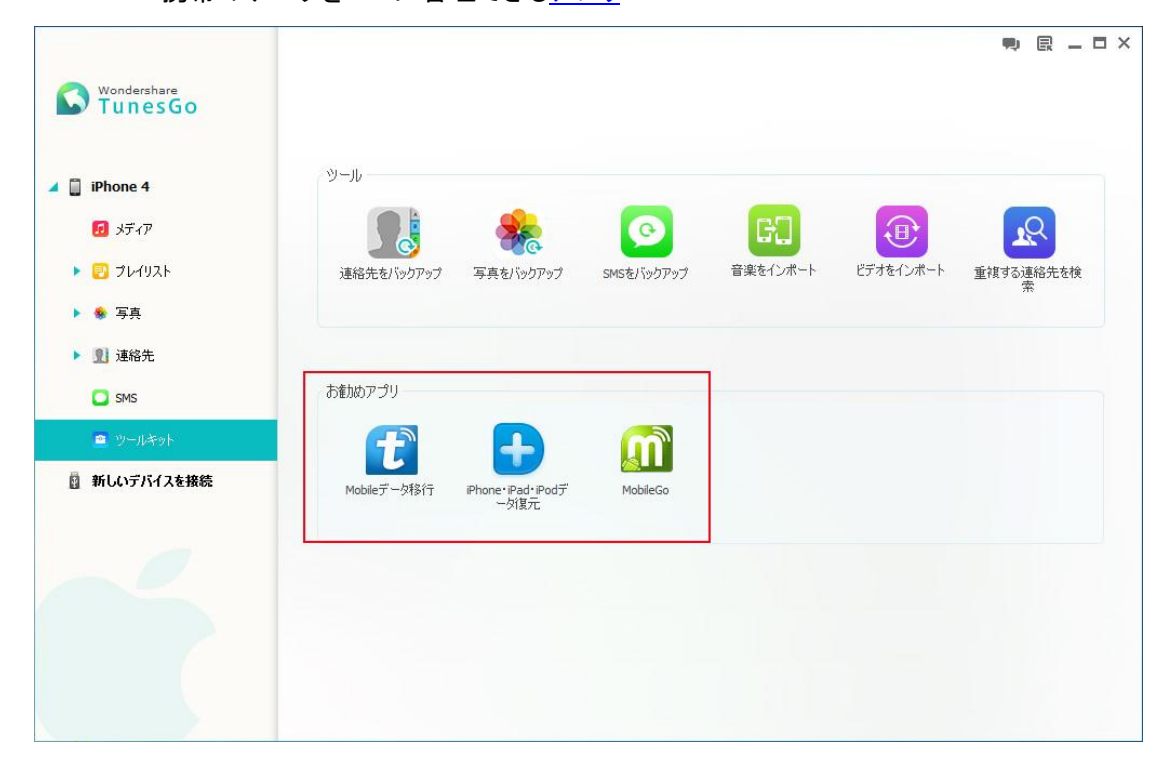

製品ガイドの説明はここで終了です。

TOP ~

ヘルプ更新:2014 年 7 月 ©株式会社ワンダーシェアーソフトウェア